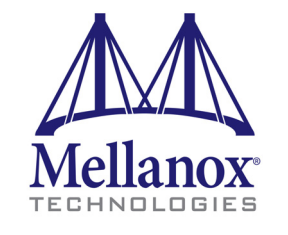

Connect. Accelerate. Outperform.™

# MLNX\_EN for Linux User Manual

Rev 3.0-1.0.1

www.mellanox.com

#### NOTE:

THIS HARDWARE, SOFTWARE OR TEST SUITE PRODUCT ("PRODUCT(S)") AND ITS RELATED DOCUMENTATION ARE PROVIDED BY MELLANOX TECHNOLOGIES "AS-IS" WITH ALL FAULTS OF ANY KIND AND SOLELY FOR THE PURPOSE OF AIDING THE CUSTOMER IN TESTING APPLICATIONS THAT USE THE PRODUCTS IN DESIGNATED SOLUTIONS. THE CUSTOMER'S MANUFACTURING TEST ENVIRONMENT HAS NOT MET THE STANDARDS SET BY MELLANOX TECHNOLOGIES TO FULLY QUALIFY THE PRODUCT(S) AND/OR THE SYSTEM USING IT. THEREFORE, MELLANOX TECHNOLOGIES CANNOT AND DOES NOT GUARANTEE OR WARRANT THAT THE PRODUCTS WILL OPERATE WITH THE HIGHEST QUALITY. ANY EXPRESS OR IMPLIED WARRANTIES, INCLUDING, BUT NOT LIMITED TO, THE IMPLIED WARRANTIES OF MERCHANTABILITY, FITNESS FOR A PARTICULAR PURPOSE AND NONINFRINGEMENT ARE DISCLAIMED. IN NO EVENT SHALL MELLANOX BE LIABLE TO CUSTOMER OR ANY THIRD PARTIES FOR ANY DIRECT, INDIRECT, SPECIAL, EXEMPLARY, OR CONSEQUENTIAL DAMAGES OF ANY KIND (INCLUDING, BUT NOT LIMITED TO, PAYMENT FOR PROCUREMENT OF SUBSTITUTE GOODS OR SERVICES; LOSS OF USE, DATA, OR PROFITS; OR BUSINESS INTERRUPTION) HOWEVER CAUSED AND ON ANY THEORY OF LIABILITY, WHETHER IN CONTRACT, STRICT LIABILITY, OR TORT (INCLUDING NEGLIGENCE OR OTHERWISE) ARISING IN ANY WAY FROM THE USE OF THE PRODUCT(S) AND RELATED DOCUMENTATION EVEN IF ADVISED OF THE POSSIBILITY OF SUCH DAMAGE.

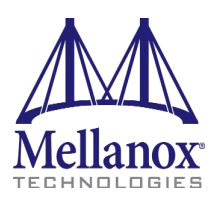

Mellanox Technologies 350 Oakmead Parkway Suite 100 Sunnyvale, CA 94085 U.S.A. www.mellanox.com Tel: (408) 970-3400 Fax: (408) 970-3403 Mellanox Technologies, Ltd. Hakidma 26 Ofer Industrial Park Yokneam 2069200 Israel www.mellanox.com Tel: +972 (0)74 723 7200 Fax: +972 (0)4 959 3245

© Copyright 2015. Mellanox Technologies. All Rights Reserved.

Mellanox®, Mellanox logo, BridgeX®, ConnectX®, Connect-IB®, CoolBox®, CORE-Direct®, GPUDirect®, InfiniBridge®, InfiniHost®, InfiniScale®, Kotura®, Kotura logo, MetroX®, MLNX-OS®, PhyX®, ScalableHPC®, SwitchX®, TestX®, UFM®, Virtual Protocol Interconnect®, Voltaire® and Voltaire logo are registered trademarks of Mellanox Technologies, Ltd.

CyPU<sup>TM</sup>, ExtendX<sup>TM</sup>, FabricIT<sup>TM</sup>, FPGADirect<sup>TM</sup>, HPC-X<sup>TM</sup>, Mellanox Care<sup>TM</sup>, Mellanox CloudX<sup>TM</sup>, Mellanox Open Ethernet<sup>TM</sup>, Mellanox PeerDirect<sup>TM</sup>, Mellanox Virtual Modular Switch<sup>TM</sup>, MetroDX<sup>TM</sup>, NVMeDirect<sup>TM</sup>, StPU<sup>TM</sup>, Switch-IB<sup>TM</sup>, Unbreakable-Link<sup>TM</sup> are trademarks of Mellanox Technologies, Ltd.

All other trademarks are property of their respective owners.

# **Table of Contents**

| Table of Contents |                |                                                 |    |
|-------------------|----------------|-------------------------------------------------|----|
| List of Tab       | List of Tables |                                                 |    |
| Chapter 1         | Overview       |                                                 |    |
| -                 | 1.1            | MLNX EN Package Contents                        | 12 |
|                   |                | 1.1.1 Tarball Package                           | 12 |
|                   |                | 1.1.2 Software Components                       | 13 |
|                   |                | 1.1.3 Firmware                                  | 13 |
|                   |                | 1.1.4 Directory Structure                       | 13 |
|                   |                | 1.1.5 mlx4 VPI Driver                           | 14 |
|                   |                | 1.1.6 mlx5 Driver                               | 14 |
|                   | 1.2            | Module Parameters                               | 14 |
|                   |                | 1.2.1 mlx4 Module Parameters                    | 14 |
|                   |                | 1.2.1.1 mlx4_core Parameters                    | 14 |
|                   |                | 1.2.1.2 mlx4_en Parameters                      | 16 |
|                   |                | 1.2.2 mlx5 Module Parameters                    | 16 |
| Chapter 2         | Inst           | tallation                                       | 17 |
|                   | 2.1            | Software Dependencies                           | 17 |
|                   | 2.2            | Downloading MLNX_EN                             | 17 |
|                   | 2.3            | Installing MLNX_EN                              | 17 |
|                   |                | 2.3.1 Installation Modes.                       | 17 |
|                   |                | 2.3.2 Installation Procedure                    | 18 |
|                   | 2.4            | Unloading MLNX_EN                               | 18 |
|                   | 2.5            | Uninstalling MLNX_EN                            | 18 |
|                   | 2.6            | Recompiling MLNX_EN.                            | 19 |
|                   | 2.7            | Updating Firmware After Installation            | 19 |
|                   |                | 2.7.1 Updating the Device Online                | 19 |
|                   |                | 2.7.2 Updating the Device Manually              | 19 |
|                   | 2.8            | Ethernet Driver Usage and Configuration         | 20 |
|                   | 2.9            | Performance Tunining                            | 21 |
| Chapter 3         | Fea            | ture Overview and Configuration                 | 23 |
|                   | 3.1            | Quality of Service                              | 23 |
|                   |                | 3.1.1 Mapping Traffic to Traffic Classes        | 23 |
|                   |                | 3.1.2 Plain Ethernet Quality of Service Mapping | 23 |
|                   |                | 3.1.3 Map Priorities with tc_wrap.py/mlnx_qos   | 24 |
|                   |                | 3.1.4 Quality of Service Properties             | 24 |
|                   |                | 3.1.4.1 Strict Priority                         | 24 |
|                   |                | 3.1.4.2 Minimal Bandwidth Guarantee (ETS).      | 25 |
|                   |                | 3.1.4.3 Rate Limit                              | 25 |
|                   |                | 3.1.5 Quality of Service Tools                  | 25 |
|                   |                | 3.1.5.1 mlnx_qos                                | 25 |
|                   |                | 3.1.5.2 IC and IC_Wrap.py                       | 28 |
|                   |                |                                                 | 29 |

## Rev 3.0-1.0.1

l

|           | 3.2                        | Time-Stamping Service                                               | 29   |
|-----------|----------------------------|---------------------------------------------------------------------|------|
|           |                            | 3.2.1 Enabling Time Stamping.                                       | 29   |
|           |                            | 3.2.2 Getting Time Stamping                                         | 31   |
|           | 3.3                        | Flow Steering.                                                      | 32   |
|           |                            | 3.3.1 Enable/Disable Flow Steering.                                 | 32   |
|           |                            | 3.3.2 Flow Steering Support.                                        | 33   |
|           |                            | 3.3.3 A0 Static Device Managed Flow Steering                        | 33   |
|           |                            | 3.3.4 Flow Domains and Priorities.                                  | 34   |
|           | 3.4                        | Virtualization                                                      | 35   |
|           |                            | 3.4.1 Single Root IO Virtualization (SR-IOV)                        | 35   |
|           |                            | 3.4.1.1 System Requirements                                         | . 36 |
|           |                            | 3.4.1.2 Setting Up SR-IOV                                           | . 36 |
|           |                            | 3.4.1.3 Enabling SR-IOV and Para Virtualization on the Same Setup   | . 42 |
|           |                            | 3.4.1.4 Assigning a Virtual Function to a Virtual Machine           | . 43 |
|           |                            | 3.4.1.5 Uninstalling SR-IOV Driver                                  | . 44 |
|           |                            | 3.4.1.6 Ethernet Virtual Function Configuration when Running SR-IOV | . 44 |
|           |                            | 3.4.2. VXI AN Hardware Stateless Offloads                           | . 43 |
|           |                            | 3.4.2 VALAN Haldwale Stateless Offloads                             | 47   |
|           |                            | 3 4 2 2 Fnabling VXI AN Hardware Stateless Offloads                 | . 47 |
|           |                            | 3.4.2.3 Important Notes                                             | . 48 |
|           | 3.5                        | Resiliency                                                          | 48   |
|           |                            | 3.5.1 Reset Flow                                                    | 48   |
|           |                            | 3.5.1.1 Kernel ULPs                                                 | . 48 |
|           |                            | 3.5.1.2 SR-IOV                                                      | . 48 |
|           |                            | 3.5.1.3 Forcing the VF to Reset.                                    | . 48 |
|           |                            | 3.5.1.4 Advanced Error Reporting (AER)                              | . 49 |
|           |                            | 3.5.1.5 Extended Error Handling (EEH)                               | . 49 |
|           | 3.6                        | Ignore Frame Check Sequence (FCS) Errors                            | 49   |
|           | 3.7                        | Ethtool                                                             | 49   |
|           | 3.8                        | Checksum Offload                                                    | 53   |
|           | 3.9                        | Quantized Congestion Control                                        | 54   |
|           |                            | 3.9.1 QCN Tool - mlnx_qcn                                           | 54   |
|           |                            | 3.9.2 Setting QCN Configuration.                                    | 56   |
|           | 3.10                       | Explicit Congestion Notification (ECN)                              | 57   |
|           |                            | 3.10.1 Enabling ECN                                                 | 57   |
|           |                            | 3.10.2 Various ECN Paths                                            | 58   |
|           | 3.11                       | XOR RSS Hash Function                                               | 58   |
|           | 3.12                       | Ethernet Performance Counters.                                      | 58   |
|           | 3.13                       | RSS Support for IP Fragments                                        | 61   |
| Chapter 4 | Tro                        | ubleshooting                                                        | . 62 |
| Sampton I | 4.1 General Related Issues |                                                                     | 62   |
|           | <u>4</u> 2                 | Ethernet Related Issues                                             | 62   |
|           | т. <i>2</i><br>Д 2         | Derformance Related Issues                                          | 64   |
|           | 4.3<br>1 1                 | SP IOV Deleted Issues                                               | 04   |
|           | 4.4                        | SK-IUV Kelated Issues                                               | 00   |

# List of Tables

| Table 1:  | Document Revision History   | 6    |
|-----------|-----------------------------|------|
| Table 2:  | Abbreviations and Acronyms  | .10  |
| Table 3:  | Glossary                    | .11  |
| Table 4:  | Reference Documents         | .11  |
| Table 5:  | MLNX_EN Software Components | .13  |
| Table 6:  | Flow Specific Parameters    | .34  |
| Table 7:  | ethtool Supported Options   | . 50 |
| Table 8:  | General Related Issues.     | . 62 |
| Table 9:  | Ethernet Related Issues     | . 62 |
| Table 10: | Performance Related Issues. | . 64 |
| Table 11: | SR-IOV Related Issues       | .65  |

## Rev 3.0-1.0.1

# **Document Revision History**

### Table 1 - Document Revision History

| Release   | Date          | Description                                                                                                    |
|-----------|---------------|----------------------------------------------------------------------------------------------------|
| 3.0-1.0.1 | June 21, 2015 | <ul> <li>Added the following new sections: <ul> <li>Section 1.1.5, "mlx4 VPI Driver", on page 14</li> <li>Section 1.1.6, "mlx5 Driver", on page 14</li> <li>Section 1.2.2, "mlx5 Module Parameters", on page 16</li> <li>Section 3.6, "Ignore Frame Check Sequence (FCS) Errors", on page 49</li> </ul> </li> <li>Updated the following sections: <ul> <li>Section 1.1.2, "Software Components", on page 13</li> <li>Section 2.3.1, "Installation Modes", on page 17</li> <li>Section 2.3.2, "Installation Procedure", on page 18</li> <li>Section 2.7.1, "Updating the Device Online", on page 19</li> <li>Section 2.7.2, "Updating the Device Manually", on page 19</li> <li>Section 3.7, "Ethernet Driver Usage and Configuration", on page 20</li> <li>Section 3.12, "Ethernet Performance Counters", on page 58</li> </ul> </li> <li>Removed the following sections: <ul> <li>Power Management</li> <li>Adaptive Interrupt Moderation Algorithm</li> <li>Virtual Guest Tagging (VGT+)</li> </ul> </li> </ul> |
|           |               | <ul> <li>Installing MLNX_EN on XenServer6.1</li> </ul>                                                                                                    |

| Table 1 - Document | Revision History |
|--------------------|------------------|
|--------------------|------------------|

| Release     | Date              | Description                                                                                                    |
|-------------|-------------------|----------------------------------------------------------------------------------------------------|
| 2.4-1.0.0.1 | January 26, 2015  | <ul> <li>Added the following new sections:</li> <li>Section 2.8.2, "Updating the Device Online", on page 21</li> <li>Section 3.4.1.7.1, "FDB Status Reporting", on page 45</li> <li>Section 3.13, "Adaptive Interrupt Moderation Algorithm", on page 63</li> <li>Section 3.13, "RSS Support for IP Fragments", on page 61</li> <li>Updated Table 7, "ethtool Supported Options," on page 50 <ul> <li>Updated "ethtool -K eth<x> [options]" flag options</x></li> <li>Added the following new flags: "ethtool -s eth<x> speed <speed> autoneg off" and "ethtool -s eth<x> advertise <n> autoneg on"</n></x></speed></x></li> </ul> </li> <li>Updated "port_type_array" parameter description in Section 3.4.1.2, "Setting Up SR-IOV", on page 53</li> <li>Section 3.4.2, "VXLAN Hardware Stateless Offloads", on page 47</li> <li>Section 3.4.2, "Enabling VXLAN Hardware Stateless Offloads", on page 47</li> <li>Section 4.3, "Performance Related Issues", on page 64</li> </ul> |
| 2.3-2.0.1   | November 27, 2014 | • Added Section 3.5.1.5, "Extended Error Handling (EEH)",<br>on page 49                                                                                                    |

## Rev 3.0-1.0.1

Table 1 - Document Revision History

| Release   | Date            | Description                                                                                                    |
|-----------|-----------------|----------------------------------------------------------------------------------------------------|
| 2.3-1.0.0 | September, 2014 | <ul> <li>Added the following sections:</li> <li>Section 1.1.1, "Tarball Package", on page 12</li> <li>Section 1.1.3, "Firmware", on page 13</li> <li>Section 1.1.4, "Directory Structure", on page 13</li> <li>Section 1.2.1, "mlx4 Module Parameters", on page 14</li> <li>Section 2.2, "Downloading MLNX_EN", on page 17</li> <li>Section 3.3.2, "Flow Steering Support", on page 33</li> <li>Section 3.3.3, "A0 Static Device Managed Flow Steering", on page 33</li> <li>Section 3.4.1.8, "Virtual Guest Tagging (VGT+)", on page 46</li> <li>Section 3.5.1, "Reset Flow", on page 48 and its subsections</li> <li>Section 3.10, "Explicit Congestion Notification (ECN)", on page 57</li> <li>Section 4.1, "General Related Issues", on page 62</li> <li>Section 4.3, "Performance Related Issues", on page 64</li> <li>Section 4.4, "SR-IOV Related Issues", on page 65</li> <li>Updated the following section:</li> <li>Section 3.4.1.2, "Setting Up SR-IOV", on page 36</li> <li>Section 3.4.1.2, "Etherol", on page 49</li> </ul> |
| 2.2-1.0.1 | May 2014        | <ul> <li>Added the following sections:</li> <li>Section 3.4.1.6.3, "Mapping VFs to Ports using the mlnx_get_vfs.pl Tool", on page 45</li> <li>Section 3.7, "Ethtool", on page 49</li> <li>Section 3.9, "Quantized Congestion Control", on page 54</li> <li>Section 3.10, "Power Management", on page 58</li> <li>Section 3.11, "XOR RSS Hash Function", on page 58</li> <li>Updated the following section: <ul> <li>Section 3.4.1.2, "Setting Up SR-IOV", on page 36</li> </ul> </li> <li>Removed the following sections: <ul> <li>Burning Firmware with SR-IOV</li> <li>Performance</li> </ul> </li> </ul>                                                                                                    |
| 2.1-1.0.0 | January 2014    | Added Section 3.12, "Ethernet Performance Counters", on page 58                                                                                                    |

Table 1 - Document Revision History

| Release   | Date         | Description                                                                                                    |
|-----------|--------------|----------------------------------------------------------------------------------------------------|
| 2.0-3.0.0 | October 2013 | <ul> <li>Added the following sections:</li> <li>Section 3.4.1, "Single Root IO Virtualization (SR-IOV)", on page 35</li> <li>Section 3.3, "Flow Steering", on page 32</li> <li>Section 3.2, "Time-Stamping Service", on page 29</li> </ul> |

# **About this Manual**

This Preface provides general information concerning the scope and organization of this User's Manual.

## **Intended Audience**

This manual is intended for system administrators responsible for the installation, configuration, management and maintenance of the software and hardware of VPI (InfiniBand, Ethernet) adapter cards. It is also intended for application developers.

## **Common Abbreviations and Acronyms**

| Abbreviation /<br>Acronym | Whole Word / Description                                                                                                |
|---------------------------|----------------------------------------------------------------------------------------------------|
| В                         | (Capital) 'B' is used to indicate size in bytes or multiples of bytes (e.g., 1KB = 1024 bytes, and 1MB = 1048576 bytes) |
| b                         | (Small) 'b' is used to indicate size in bits or multiples of bits (e.g., 1Kb = 1024 bits)                               |
| FW                        | Firmware                                                                                                    |
| HW                        | Hardware                                                                                                    |
| LSB                       | Least significant byte                                                                                                  |
| lsb                       | Least significant <i>bit</i>                                                                                            |
| MSB                       | Most significant <i>byte</i>                                                                                            |
| msb                       | Most significant bit                                                                                                    |
| NIC                       | Network Interface Card                                                                                                  |
| SW                        | Software                                                                                                    |
| VPI                       | Virtual Protocol Interconnect                                                                                           |
| PFC                       | Priority Flow Control                                                                                                   |
| PR                        | Path Record                                                                                                    |
| RDS                       | Reliable Datagram Sockets                                                                                               |
| SL                        | Service Level                                                                                                    |
| QoS                       | Quality of Service                                                                                                    |
| ULP                       | Upper Level Protocol                                                                                                    |
| VL                        | Virtual Lane                                                                                                    |

Table 2 - Abbreviations and Acronyms

## Glossary

The following is a list of concepts and terms related to InfiniBand in general and to Subnet Managers in particular. It is included here for ease of reference, but the main reference remains the *InfiniBand Architecture Specification*.

### Table 3 - Glossary

| Channel Adapter (CA),<br>Host Channel Adapter<br>(HCA) | An IB device that terminates an IB link and executes transport functions. This may be an HCA (Host CA) or a TCA (Target CA).                                                                                               |
|--------------------------------------------------------|----------------------------------------------------------------------------------------------------|
| HCA Card                                               | A network adapter card based on an InfiniBand channel adapter device.                                                                                                    |
| IB Devices                                             | Integrated circuit implementing InfiniBand compliant communication.                                                                                                    |
| In-Band                                                | A term assigned to administration activities traversing the IB connectivity only.                                                                                                    |
| Local Port                                             | The IB port of the HCA through which IBDIAG tools connect to the IB fabric.                                                                                                    |
| Master Subnet Manager                                  | The Subnet Manager that is authoritative, that has the reference configuration information for the subnet. See Subnet Manager.                                                                                             |
| Multicast Forwarding<br>Tables                         | A table that exists in every switch providing the list of ports to forward received multicast packet. The table is organized by MLID.                                                                                      |
| Network Interface Card<br>(NIC)                        | A network adapter card that plugs into the PCI Express slot and provides one or more ports to an Ethernet network.                                                                                                    |
| Unicast Linear For-<br>warding Tables (LFT)            | A table that exists in every switch providing the port through which packets should be sent to each LID.                                                                                                    |
| Virtual Protocol Inter-<br>connet (VPI)                | A Mellanox Technologies technology that allows Mellanox channel adapter<br>devices (ConnectX®) to simultaneously connect to an InfiniBand subnet and a<br>10GigE subnet (each subnet connects to one of the adpater ports) |

## **Related Documentation**

Table 4 - Reference Documents

| Document Name                                                                                        | Description                                                                                                    |
|----------------------------------------------------------------------------------------------------|----------------------------------------------------------------------------------------------------|
| IEEE Std 802.3ae <sup>™</sup> -2002<br>(Amendment to IEEE Std 802.3-2002)<br>Document # PDF: SS94996 | Part 3: Carrier Sense Multiple Access with Collision<br>Detection (CSMA/CD) Access Method and Physical<br>Layer Specifications<br>Amendment: Media Access Control (MAC) Parame-<br>ters, Physical Layers, and Management Parameters<br>for 10 Gb/s Operation |

## Support and Updates Webpage

Please visit <u>http://www.mellanox.com</u> > Products > Software > Ethernet Drivers > Linux Drivers for downloads, FAQ, troubleshooting, future updates to this manual, etc.

#### Overview

#### Rev 3.0-1.0.1

## 1 Overview

This document provides information on the MLNX\_EN Linux driver and instructions for installing the driver on Mellanox ConnectX adapter cards supporting:

- ConnectX®-4:
  - Ethernet (Beta): 10GigE, 25GigE, 40GigE, 50GigE and 100GigE
- ConnectX®-3/ConnectX®-3 Pro:
  - Ethernet: 10GigE, 40GigE and 56GigE<sup>1</sup>
- PCI Express 2.0: 2.5 or 5.0 GT/s
- PCI Express 3.0: 8 GT/s

The MLNX\_EN driver release exposes the following capabilities:

- Single/Dual port
- Up to 16 Rx queues per port
- 16 Tx queues per port
- Rx steering mode: Receive Core Affinity (RCA)
- MSI-X or INTx
- Adaptive interrupt moderation
- HW Tx/Rx checksum calculation
- Large Send Offload (i.e., TCP Segmentation Offload)
- Large Receive Offload
- Multi-core NAPI support
- VLAN Tx/Rx acceleration (HW VLAN stripping/insertion)
- Ethtool support
- Net device statistics
- SR-IOV support
- Flow steering
- Ethernet Time Stamping

## 1.1 MLNX\_EN Package Contents

## 1.1.1 Tarball Package

MLNX\_EN for Linux is provided as a tarball that includes source code and firmware. The tarball contains an installation script (called install.sh) that performs the necessary steps to accomplish the following:

- Discover the currently installed kernel
- Uninstall any previously installed MLNX\_OFED/MLNX\_EN packages
- Install the MLNX\_EN binary (if they are available for the current kernel)

<sup>1. 56</sup> GbE is a Mellanox propriety link speed and can be achieved while connecting a Mellanox adapter cards to Mellanox SX10XX switch series or connecting a Mellanox adapter card to another Mellanox adapter card.

• Identify the currently installed HCAs and perform the required firmware updates

### 1.1.2 Software Components

MLNX EN contains the following software components:

Table 5 - MLNX\_EN Software Components

| Components       | Description                                                                                                    |
|------------------|----------------------------------------------------------------------------------------------------|
| mlx5 driver      | mlx5 is the low level driver implementation for the ConnectX®-4 adapters designed by Mellanox Technologies. ConnectX®-4 operates as a VPI adapter.                                                                                                    |
| mlx5_core        | Acts as a library of common functions (e.g. initializing the device after reset) required by the ConnectX®-4 adapter cards.                                                                                                    |
| mlx4 driver      | <ul> <li>mlx4 is the low level driver implementation for the ConnectX adapters designed by Mellanox Technologies. The ConnectX can operate as an InfiniBand adapter and as an Ethernet NIC.</li> <li>To accommodate the two flavors, the driver is split into modules: mlx4_core, mlx-4_en, and mlx4_ib.</li> <li>Note: mlx4_ib is not part of this package.</li> </ul> |
| mlx4_core        | Handles low-level functions like device initialization and firmware commands processing. Also controls resource allocation so that the InfiniBand, Ethernet and FC functions can share a device without interfering with each other.                                                                                                    |
| mlx4_en          | Handles Ethernet specific functions and plugs into the netdev mid-layer.                                                                                                    |
| mstflint         | An application to burn a firmware binary image.                                                                                                    |
| Software modules | Source code for all software modules (for use under conditions mentioned in the modules' LICENSE files)                                                                                                    |
| Documentation    | Release Notes, User Manual                                                                                                    |

For further information, please refer to Section 1.1.5, "mlx4 VPI Driver", on page 14 and Section 1.1.6, "mlx5 Driver", on page 14.

#### 1.1.3 Firmware

The tarball image includes the following firmware items:

- Firmware images (.bin format) for ConnectX®-2/ConnectX®-3/ConnectX®-3 Pro and ConnectX®-4 network adapters
- Firmware configuration (.INI) files for Mellanox standard network adapter cards and custom cards

### 1.1.4 Directory Structure

The tarball image of MLNX\_EN contains the following files and directories:

- install.sh This is the MLNX\_EN installation script.
- mlnx\_en\_uninstall.sh This is the MLNX\_EN un-installation script.
- firmware/ Directory of the Mellanox HCA firmware images

- SOURCES/ Directory of the MLNX\_EN source tarball
- SRPM based A script required to rebuild MLNX\_EN for customized kernel version on supported RPM based Linux Distribution

#### 1.1.5 mlx4 VPI Driver

mlx4 is the low level driver implementation for the ConnectX® family adapters designed by Mellanox Technologies. The MLNX\_EN driver supports Ethernet NIC configurations. To accommodate the supported configurations, the driver is split into the following modules:

#### mlx4\_core

Handles low-level functions like device initialization and firmware commands processing. Also controls resource allocation so that the Ethernet functions can share the device without interfering with each other.

#### mlx4\_en

A 10/40GigE driver under drivers/net/ethernet/mellanox/mlx4 that handles Ethernet specific functions and plugs into the netdev mid-layer

#### 1.1.6 mlx5 Driver

mlx5 is the low level driver implementation for the ConnectX®-4 adapters designed by Mellanox Technologies. ConnectX®-4 operates as a VPI adapter. The mlx5 driver is comprised of the following kernel modules:

#### mlx5\_core

Acts as a library of common functions (e.g. initializing the device after reset) required by the ConnectX@-4 adapter cards. mlx5\_core driver also implements the Ethernet interfaces for ConnectX@-4. Unlike mlx4\_en/core, mlx5 drivers does not require the mlx5\_en module as the Ethernet functionalities are built-in, in the mlx5\_core module.

## 1.2 Module Parameters

#### 1.2.1 mlx4 Module Parameters

In order to set mlx4 parameters, add the following line(s) to /etc/modprobe.conf:

options mlx4 core parameter=<value>

and/or

options mlx4 en parameter=<value>

The following sections list the available mlx4 parameters.

#### 1.2.1.1 mlx4\_core Parameters

| set_4k_mtu:  | (Obsolete) attempt to set 4K MTU to all ConnectX ports (in | t) |
|--------------|------------------------------------------------------------|----|
| debug_level: | Enable debug tracing if $> 0$ (int)                        |    |

| msi_x:                        | 0 - don't use MSI-X,                                                                                                    |  |
|-------------------------------|----------------------------------------------------------------------------------------------------|--|
|                               | 1 - Use MSI-X,                                                                                                    |  |
| enable svs tune:              | Tune the couls for better performance (default 0) (int)                                                                      |  |
| block loopback:               | Block multicast loopback packets if > 0 (default: 1) (int)                                                                   |  |
| num vfs:                      | Either a single value (e.g. '5') to define uniform num vfs                                                                   |  |
|                               | value for all devices functions or a string to map device func-                                                              |  |
|                               | tion numbers to their num_vfs values (e.g. '0000:04:00.0-                                                                    |  |
|                               | 5,002b:1c:0b.a-15').                                                                                                    |  |
|                               | Hexadecimal digits for the device function (e.g. 002b:1c:0b.a) and decimal for num_vfs value (e.g. 15). (string)             |  |
| probe_vf:                     | Either a single value (e.g. '3') to indicate that the Hypervi-                                                               |  |
|                               | sor driver itself should activate this number of VFs for each                                                                |  |
|                               | HCA on the nost, or a string to map device function numbers to their probe of values (e.g. 10000.04.00 0.3 002b.1c.0b a.131) |  |
|                               | Hexadecimal digits for the device function (e.g. 002b:1c:0b.a)                                                               |  |
|                               | and decimal for probe_vf value (e.g. 13). (string)                                                                           |  |
| log_num_mgm_entry_size:       | log mgm size, that defines the num of qp per mcg, for example:                                                               |  |
|                               | 10 gives 248.range: 7 <= log_num_mgm_entry_size <= 12. To                                                                    |  |
|                               | activate device managed flow steering when available, set to - 1 (int)                                                       |  |
| high_rate_steer:              | Enable steering mode for higher packet rate (default off) (int)                                                              |  |
| fast_drop:                    | Enable fast packet drop when no recieve WQEs are posted (int)                                                                |  |
| enable_64b_cqe_eqe:           | Enable 64 byte CQEs/EQEs when the FW supports this if non-zero (default: 1) (int)                                            |  |
| log_num_mac:                  | Log2 max number of MACs per ETH port (1-7) (int)                                                                             |  |
| log_num_vlan:                 | (Obsolete) Log2 max number of VLANs per ETH port (0-7) (int)                                                                 |  |
| log_mtts_per_seg:             | Log2 number of MTT entries per segment (0-7) (default: 0) (int)                                                              |  |
| <pre>port_type_array:</pre>   | Either pair of values (e.g. '1,2') to define uniform port1/                                                                  |  |
|                               | port2 types configuration for all devices functions or a                                                                     |  |
|                               | string to map device function numbers to their pair of port                                                                  |  |
|                               | Valid port types: 1-ib. 2-eth. 3-auto. 4-N/A                                                                                 |  |
|                               | If only a single port is available, use the N/A port type for                                                                |  |
|                               | port2 (e.g '1,4').                                                                                                    |  |
| log_num_qp:                   | log maximum number of QPs per HCA (default: 19) (int)                                                                        |  |
| log_num_srq:                  | log maximum number of SRQs per HCA (default: 16) (int)                                                                       |  |
| <pre>log_rdmarc_per_qp:</pre> | log number of RDMARC buffers per QP (default: 4) (int)                                                                       |  |
| log_num_cq:                   | log maximum number of CQs per HCA (default: 16) (int)                                                                        |  |
| log_num_mcg:                  | log maximum number of multicast groups per HCA (default: 13) (int)                                                           |  |
| log_num_mpt:                  | log maximum number of memory protection table entries per HCA (default: 19) (int)                                            |  |
| log_num_mtt:                  | log maximum number of memory translation table segments per                                                                  |  |
|                               | HCA (default: max(20, 2*MTTs for register all of the host mem-<br>ory limited to 30)) (int)                                  |  |

Rev 3.0-1.0.1

| enable_qos:         | Enable Quality of Service support in the HCA (default: off) (bool) |
|---------------------|--------------------------------------------------------------------|
| internal_err_reset: | Reset device on internal errors if non-zero (default is 1) (int)   |

### 1.2.1.2 mlx4\_en Parameters

| inline_thold: | Threshold for using inline data (int)<br>Default and max value is 104 bytes. Saves PCI read operation<br>transaction, packet less then threshold size will be copied to<br>hw buffer directly. |
|---------------|----------------------------------------------------------------------------------------------------|
| udp_rss:      | Enable RSS for incoming UDP traffic (uint)<br>On by default. Once disabled no RSS for incoming UDP traffic<br>will be done.                                                                    |
| pfctx:        | Priority based Flow Control policy on TX[7:0]. Per priority bit mask (uint)                                                                                                    |
| pfcrx:        | Priority based Flow Control policy on RX[7:0]. Per priority bit mask (uint)                                                                                                    |

## 1.2.2 mlx5 Module Parameters

The mlx5\_core module supports a single parameter used to select the profile which defines the number of resources supported. The parameter name for selecting the profile is prof\_sel.

The supported values for profiles are:

- 0 for medium resources, medium performance
- 1 for low resources
- 2 for high performance (int) (default)

## 2 Installation

This chapter describes how to install and test the MLNX\_EN for Linux package on a single host machine with Mellanox InfiniBand and/or Ethernet adapter hardware installed.

## 2.1 Software Dependencies

- To install the driver software, kernel sources must be installed on the machine.
- MLNX\_EN driver cannot coexist with OFED software on the same machine. Hence when installing MLNX\_EN all OFED packages should be removed (run the install.sh script).

## 2.2 Downloading MLNX\_EN

Step 1. Verify that the system has a Mellanox network adapter (HCA/NIC) installed.

The following example shows a system with an installed Mellanox HCA:

# lspci -v | grep Mellanox
06:00.0 Network controller: Mellanox Technologies MT27500 Family [ConnectX-3]
Subsystem: Mellanox Technologies Device 0024

Step 2. Download the tarball image to your host.

The image's name has the format MLNX\_EN-<ver>.tgz. You can download it from http://www.mellanox.com > Products > Software> Ethernet Drivers.

Step 3. Use the md5sum utility to confirm the file integrity of your tarball image.

## 2.3 Installing MLNX\_EN

The installation script, install.sh, performs the following:

- Discovers the currently installed kernel
- Uninstalls any previously installed MLNX\_OFED/MLNX\_EN packages
- Installs the MLNX EN binary (if they are available for the current kernel)
- Identifies the currently installed Ethernet network adapters and automatically upgrades the firmware

## 2.3.1 Installation Modes

mlnx\_en installer supports 2 modes of installation. The install scripts selects the mode of driver installation depending of the running OS/kernel version.

- Kernel Module Packaging (KMP) mode, where the source rpm is rebuilt for each installed flavor of the kernel. This mode is used for RedHat and SUSE distributions.
- Non KMP installation mode, where the sources are rebuilt with the running kernel. This mode is used for vanilla kernels.

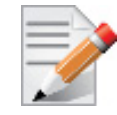

If the Vanilla kernel is installed as rpm, please use the "--disable-kmp" flag when installing the driver.

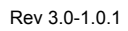

The package consists of several source RPMs. The install script rebuilds the source RPMs and then installs the created binary RPMs. The created kernel module binaries are located at:

- For KMP RPMs installation:
  - On SLES (mellanox-mlnx-en-kmp RPM): /lib/modules/<kernel-ver>/updates/mlnx-en
  - On RHEL (kmod-mellanox-mlnx-en RPM): /lib/modules/<kernel-ver>/extra/mlnx-en
- For non-KMP RPMs (mlnx en RPM):
  - On SLES:

/lib/modules/<kernel-ver>/updates/mlnx\_en

• On RHEL:

/lib/modules/<kernel-ver>/extra/mlnx\_en

The kernel module sources are placed under /usr/src/mellanox-mlnx-en-<ver>/.

### 2.3.2 Installation Procedure

- Step 1. Login to the installation machine as root.
- Step 2. Extract the tarball image on your machine.

#> tar xzvf mlnx\_en-3.0-1.0.1.tgz

**Step 3.** Change the working directory.

#> cd mlnx\_en-3.0-1.0.1

- Step 4. Run the installation script. #> ./install.sh
- **Step 5.** Load the driver.

```
# /etc/init.d/mlnx-en.d restart
Unloading NIC driver:
Loading NIC driver:
```

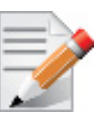

The "/etc/init.d/mlnx-en.d" service script will load both the mlx4 and/or mlx5 drivers as set in the "/etc/mlnx-en.conf" configurations file.

The result is a new net-device appearing in the 'ifconfig -a' output.

## 2.4 Unloading MLNX\_EN

#### > To unload the Ethernet driver:

# /etc/init.d/mlnx-en.d stop
Unloading NIC driver:

[ OK ]

[ OK ]

OK ]

## 2.5 Uninstalling MLNX\_EN

Use the script /sbin/mlnx\_en\_uninstall.sh to uninstall the Mellanox OFED package.

## 2.6 Recompiling MLNX\_EN

- > To recompile the driver:
- **Step 1.** Enter the source directory.

cp -a /usr/src/mlnx-en-3.0/ /tmp
cd /tmp/mlnx-en-3.0

- Step 3. Compile the driver sources. #> make

## 2.7 Updating Firmware After Installation

The firmware can be updated in one of the following methods.

## 2.7.1 Updating the Device Online

To update the device online on the machine from Mellanox site, use the following command line:

```
mlxfwmanager --online -u -d <device>
```

#### Example:

```
mlxfwmanager --online -u -d 0000:09:00.0
Querying Mellanox devices firmware ...
Device #1:
Device Type:
                  ConnectX3
Part Number:
                MCX354A-FCA A2-A4
Description: ConnectX-3 VPI adapter card; dual-port QSFP; FDR IB (56Gb/s) and 40GigE; PCIe3.0 x8 8GT/s; RoHS R6
PSID:
               MT 1020120019
PCI Device Name: 0000:09:00.0
Port1 GUID:
                 0002c9000100d051
Port2 MAC:
                  0002c9000002
Versions:
                 Current
                                  Available
FW
                  2.33.5000
                                2.34.5000
Status
                 Update required
_ _ _ _ _ _ _
Found 1 device(s) requiring firmware update. Please use -u flag to perform the update.
```

## 2.7.2 Updating the Device Manually

In case you ran the install script with the '--without-fw-update' option or you are using an OEM card and now you wish to (manually) update firmware on your adapter card(s), you need to perform the steps below. The following steps are also appropriate in case you wish to burn newer firmware that you have downloaded from Mellanox Technologies' Web site (http://www.mellanox.com > Support > Firmware Download).

Step 1. Get the device's PSID.

mlxfwmanager\_pci | grep PSID PSID: MT\_1210110019

- Step 2. Download the firmware BIN file from the Mellanox website or the OEM website.
- Step 3. Burn the firmware.

```
mlxfwmanager_pci -i <fw_file.bin>
```

Step 4. Reboot your machine after the firmware burning is completed.

## 2.8 Ethernet Driver Usage and Configuration

#### > To assign an IP address to the interface:

- #> ifconfig eth<x<sup>a</sup>> <ip>
  - a. 'x' is the OS assigned interface number

#### To check driver and device information:

#> ethtool -i eth<x>

Example:

```
#> ethtool -i eth2
driver: mlx4_en
version: 2.1.8 (Oct 06 2013)
firmware-version: 2.30.3110
bus-info: 0000:1a:00.0
```

To query stateless offload status:

#> ethtool -k eth<x>

To set stateless offload status:

```
#> ethtool -K eth<x> [rx on off] [tx on off] [sg on off] [tso on off] [lro on off]
```

> To query interrupt coalescing settings:

#> ethtool -c eth<x>

> To enable/disable adaptive interrupt moderation:

#>ethtool -C eth<x> adaptive-rx on off

By default, the driver uses adaptive interrupt moderation for the receive path, which adjusts the moderation time to the traffic pattern.

> To set the values for packet rate limits and for moderation time high and low:

#> ethtool -C eth<x> [pkt-rate-low N] [pkt-rate-high N] [rx-usecs-low N] [rx-usecs-high N]

Above an upper limit of packet rate, adaptive moderation will set the moderation time to its highest value. Below a lower limit of packet rate, the moderation time will be set to its lowest value.

To set interrupt coalescing settings when adaptive moderation is disabled:

```
#> ethtool -C eth<x> [rx-usecs N] [rx-frames N]
```

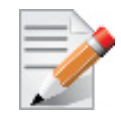

usec settings correspond to the time to wait after the \*last\* packet is sent/received before triggering an interrupt.

[ConnectX-3/ConnectX-3 Pro] To query pause frame settings:

#> ethtool -a eth<x>

[ConnectX-3/ConnectX-3 Pro] To set pause frame settings:

#> ethtool -A eth<x> [rx on|off] [tx on|off]

- > To query ring size values:
  - #> ethtool -g eth<x>
- > To modify rings size:

#> ethtool -G eth<x> [rx <N>] [tx <N>]

> To obtain additional device statistics:

#> ethtool -S eth<x>

[ConnectX-3/ConnectX-3 Pro] To perform a self diagnostics test:

#> ethtool -t eth<x>

The driver defaults to the following parameters:

- Both ports are activated (i.e., a net device is created for each port)
- The number of Rx rings for each port is the nearest power of 2 of number of cpu cores, limited by 16.
- LRO is enabled with 32 concurrent sessions per Rx ring

Some of these values can be changed using module parameters, which can be displayed by running:

#> modinfo mlx4\_en

To set non-default values to module parameters, add to the /etc/modprobe.conf file:

"options mlx4\_en <param\_name>=<value> <param\_name>=<value> ..."

Values of all parameters can be observed in /sys/module/mlx4\_en/parameters/.

## 2.9 Performance Tunining

For further information on Linux performance, please refer to the Performance Tuning Guide for Mellanox Network Adapters.

Rev 3.0-1.0.1

l

# **3** Feature Overview and Configuration

## 3.1 Quality of Service

Quality of Service (QoS) is a mechanism of assigning a priority to a network flow (socket, rdma\_cm connection) and manage its guarantees, limitations and its priority over other flows. This is accomplished by mapping the user's priority to a hardware TC (traffic class) through a 2/3 stages process. The TC is assigned with the QoS attributes and the different flows behave accordingly

## 3.1.1 Mapping Traffic to Traffic Classes

Mapping traffic to TCs consists of several actions which are user controllable, some controlled by the application itself and others by the system/network administrators.

The following is the general mapping traffic to Traffic Classes flow:

- 1. The application sets the required Type of Service (ToS).
- 2. The ToS is translated into a Socket Priority (sk\_prio).
- 3. The sk\_prio is mapped to a User Priority (UP) by the system administrator (some applications set sk\_prio directly).
- 4. The UP is mapped to TC by the network/system administrator.
- 5. TCs hold the actual QoS parameters

QoS can be applied on the following types of traffic. However, the general QoS flow may vary among them:

- **Plain Ethernet** Applications use regular inet sockets and the traffic passes via the kernel Ethernet driver
- RoCE Applications use the RDMA API to transmit using QPs
- Raw Ethernet QP Application use VERBs API to transmit using a Raw Ethernet QP

## 3.1.2 Plain Ethernet Quality of Service Mapping

Applications use regular inet sockets and the traffic passes via the kernel Ethernet driver.

The following is the Plain Ethernet QoS mapping flow:

- 1. The application sets the ToS of the socket using setsockopt (IP\_TOS, value).
- 2. ToS is translated into the sk\_prio using a fixed translation:

```
TOS 0 <=> sk_prio 0
TOS 8 <=> sk_prio 2
TOS 24 <=> sk_prio 4
TOS 16 <=> sk prio 6
```

- 3. The Socket Priority is mapped to the UP:
  - If the underlying device is a VLAN device, egress\_map is used controlled by the vconfig command. This is per VLAN mapping.
  - If the underlying device is not a VLAN device, the tc command is used. In this case, even though tc manual states that the mapping is from the sk\_prio to the TC number, the mlx-4\_en driver interprets this as a sk\_prio to UP mapping.

Mapping the sk\_prio to the UP is done by using tc\_wrap.py -i <dev name> -u 0,1,2,3,4,5,6,7

4. The the UP is mapped to the TC as configured by the mlnx\_qos tool or by the lldpad daemon if DCBX is used.

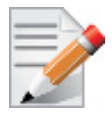

Socket applications can use setsockopt (SK\_PRIO, value) to directly set the sk\_prio of the socket. In this case the ToS to sk\_prio fixed mapping is not needed. This allows the application and the administrator to utilize more than the 4 values possible via ToS.

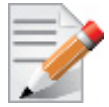

In case of VLAN interface, the UP obtained according to the above mapping is also used in the VLAN tag of the traffic

## 3.1.3 Map Priorities with tc\_wrap.py/mlnx\_qos

Network flow that can be managed by QoS attributes is described by a User Priority (UP). A user's sk\_prio is mapped to UP which in turn is mapped into TC.

- Indicating the UP
  - When the user uses sk\_prio, it is mapped into a UP by the 'tc' tool. This is done by the tc\_wrap.py tool which gets a list of <= 16 comma separated UP and maps the sk\_prio to the specified UP.

For example, tc\_wrap.py -ieth0 -u 1,5 maps sk\_prio 0 of eth0 device to UP 1 and sk\_prio 1 to UP 5.

- Setting set\_egress\_map in VLAN, maps the skb\_priority of the VLAN to a vlan\_qos. The vlan\_qos is represents a UP for the VLAN device.
- In RoCE, rdma\_set\_option with RDMA\_OPTION\_ID\_TOS could be used to set the UP
- When creating QPs, the sl field in ibv\_modify\_qp command represents the UP
- Indicating the TC
  - After mapping the skb\_priority to UP, one should map the UP into a TC. This assigns the user priority to a specific hardware traffic class. In order to do that, mlnx\_qos should be used. mlnx\_qos gets a list of a mapping between UPs to TCs. For example, mlnx\_qos ieth0 -p 0,0,0,0,1,1,1,1 maps UPs 0-3 to TC0, and Ups 4-7 to TC1.

## 3.1.4 Quality of Service Properties

The different QoS properties that can be assigned to a TC are:

- Strict Priority (see "Strict Priority")
- Minimal Bandwidth Guarantee (ETS) (see "Minimal Bandwidth Guarantee (ETS)")
- Rate Limit (see "Rate Limit")

### 3.1.4.1 Strict Priority

When setting a TC's transmission algorithm to be 'strict', then this TC has absolute (strict) priority over other TC strict priorities coming before it (as determined by the TC number: TC 7 is highest priority, TC 0 is lowest). It also has an absolute priority over non strict TCs (ETS). This property needs to be used with care, as it may easily cause starvation of other TCs.

A higher strict priority TC is always given the first chance to transmit. Only if the highest strict priority TC has nothing more to transmit, will the next highest TC be considered.

Non strict priority TCs will be considered last to transmit.

This property is extremely useful for low latency low bandwidth traffic. Traffic that needs to get immediate service when it exists, but is not of high volume to starve other transmitters in the system.

#### 3.1.4.2 Minimal Bandwidth Guarantee (ETS)

After servicing the strict priority TCs, the amount of bandwidth (BW) left on the wire may be split among other TCs according to a minimal guarantee policy.

If, for instance, TC0 is set to 80% guarantee and TC1 to 20% (the TCs sum must be 100), then the BW left after servicing all strict priority TCs will be split according to this ratio.

Since this is a minimal guarantee, there is no maximum enforcement. This means, in the same example, that if TC1 did not use its share of 20%, the reminder will be used by TC0.

#### 3.1.4.3 Rate Limit

Rate limit defines a maximum bandwidth allowed for a TC. Please note that 10% deviation from the requested values is considered acceptable.

### 3.1.5 Quality of Service Tools

#### 3.1.5.1 mlnx\_qos

mlnx\_qos is a centralized tool used to configure QoS features of the local host. It communicates directly with the driver thus does not require setting up a DCBX daemon on the system.

The mlnx\_qos tool enables the administrator of the system to:

• Inspect the current QoS mappings and configuration

The tool will also display maps configured by TC and vconfig set\_egress\_map tools, in order to give a centralized view of all QoS mappings.

- Set UP to TC mapping
- Assign a transmission algorithm to each TC (strict or ETS)
- Set minimal BW guarantee to ETS TCs
- Set rate limit to TCs

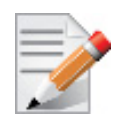

For unlimited ratelimit set the ratelimit to 0.

#### Usage:

mlnx\_qos -i <interface> [options]

### **Options:**

| version            | show program's version number and exit                  |  |
|--------------------|---------------------------------------------------------|--|
| -h,help            | show this help message and exit                         |  |
| -p LIST,prio tc=LI | ST                                                      |  |
|                    | maps UPs to TCs. LIST is 8 comma seperated TC numbers.  |  |
|                    | Example: 0,0,0,0,1,1,1,1 maps UPs 0-3 to TCO, and UPs   |  |
|                    | 4-7 to TC1                                              |  |
| -s LIST,tsa=LIST   | Transmission algorithm for each TC. LIST is comma       |  |
|                    | seperated algorithm names for each TC. Possible         |  |
|                    | algorithms: strict, etc. Example: ets, strict, ets sets |  |
|                    | TC0,TC2 to ETS and TC1 to strict. The rest are          |  |
|                    | unchanged.                                              |  |
| -t LIST,tcbw=LIST  | Set minimal guaranteed %BW for ETS TCs. LIST is comma   |  |
|                    | seperated percents for each TC. Values set to TCs that  |  |
|                    | are not configured to ETS algorithm are ignored, but    |  |
|                    | must be present. Example: if TC0,TC2 are set to ETS,    |  |
|                    | then 10,0,90 will set TCO to 10% and TC2 to 90%.        |  |
|                    | Percents must sum to 100.                               |  |
| -r LIST,ratelimit= | LIST                                                    |  |
|                    | Rate limit for TCs (in Gbps). LIST is a comma           |  |
|                    | seperated Gbps limit for each TC. Example: 1,8,8 will   |  |
|                    | limit TCO to 1Gbps, and TC1,TC2 to 8 Gbps each.         |  |
| -i INTF,interface= | INTF                                                    |  |
|                    | Interface name                                          |  |
| -a                 | Show all interface's TCs                                |  |

### 3.1.5.1.1 Get Current Configuration

```
tc: 0 ratelimit: unlimited, tsa: strict
        up: 0
                skprio: 0
                skprio: 1
                skprio: 2 (tos: 8)
                skprio: 3
                skprio: 4 (tos: 24)
                skprio: 5
                skprio: 6 (tos: 16)
                skprio: 7
                skprio: 8
                skprio: 9
                skprio: 10
                skprio: 11
                skprio: 12
                skprio: 13
                skprio: 14
                skprio: 15
        up: 1
        up: 2
        up: 3
        up: 4
        up: 5
        up: 6
        up: 7
```

```
3.1.5.1.2 Set ratelimit. 3Gbps for tc0 4Gbps for tc1 and 2Gbps for tc2
```

```
tc: 0 ratelimit: 3 Gbps, tsa: strict
        up: 0
                skprio: 0
                skprio: 1
                skprio: 2 (tos: 8)
                skprio: 3
                skprio: 4 (tos: 24)
                skprio: 5
                skprio: 6 (tos: 16)
                skprio: 7
                skprio: 8
                skprio: 9
                skprio: 10
                skprio: 11
                skprio: 12
                skprio: 13
                skprio: 14
                skprio: 15
        up: 1
        up: 2
        up: 3
        up: 4
        up: 5
        up: 6
        up: 7
```

3.1.5.1.3 Configure QoS. map UP 0,7 to tc0, 1,2,3 to tc1 and 4,5,6 to tc 2. set tc0,tc1 as ets and tc2 as strict. divide ets 30% for tc0 and 70% for tc1:

```
mlnx_qos -i eth3 -s ets,ets,strict -p 0,1,1,1,2,2,2 -t 30,70
tc: 0 ratelimit: 3 Gbps, tsa: ets, bw: 30%
         up: 0
                 skprio: 0
                 skprio: 1
                 skprio: 2 (tos: 8)
                 skprio: 3
                 skprio: 4 (tos: 24)
                 skprio: 5
                 skprio: 6 (tos: 16)
                 skprio: 7
                 skprio: 8
                 skprio: 9
                 skprio: 10
                 skprio: 11
                 skprio: 12
                 skprio: 13
                 skprio: 14
                 skprio: 15
```

Rev 3.0-1.0.1

#### 3.1.5.2 tc and tc\_wrap.py

The 'tc' tool is used to setup sk\_prio to UP mapping, using the mapping queue discipline.

In kernels that do not support mqprio (such as 2.6.34), an alternate mapping is created in sysfs. The 'tc\_wrap.py' tool will use either the sysfs or the 'tc' tool to configure the sk\_prio to UP mapping.

#### Usage:

tc\_wrap.py -i <interface> [options]

#### **Options:**

```
--version show program's version number and exit

-h, --help show this help message and exit

-u SKPRIO_UP, --skprio_up=SKPRIO_UP maps sk_prio to UP. LIST is <=16 comma separated

UP. index of element is sk_prio.

-i INTF, --interface=INTF Interface name
```

Example: set skprio 0-2 to UP0, and skprio 3-7 to UP1 on eth4

```
UP 0
       skprio: 0
       skprio: 1
       skprio: 2 (tos: 8)
       skprio: 7
       skprio: 8
       skprio: 9
       skprio: 10
       skprio: 11
       skprio: 12
       skprio: 13
       skprio: 14
       skprio: 15
UP 1
       skprio: 3
        skprio: 4 (tos: 24)
       skprio: 5
       skprio: 6 (tos: 16)
UP 2
UP 3
UP 4
UP 5
UP 6
UP 7
```

### 3.1.5.3 Additional Tools

tc tool compiled with the sch\_mqprio module is required to support kernel v2.6.32 or higher. This is a part of iproute2 package v2.6.32-19 or higher. Otherwise, an alternative custom sysfs interface is available.

- mlnx\_qos tool (package: ofed-scripts) requires python >= 2.5
- tc\_wrap.py (package: ofed-scripts) requires python >= 2.5

## 3.2 Time-Stamping Service

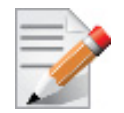

Time Stamping is currently supported in ConnectX®-3/ConnectX®-3 Pro adapter cards only.

Time stamping is the process of keeping track of the creation of a packet/ A time-stamping service supports assertions of proof that a datum existed before a particular time. Incoming packets are time-stamped before they are distributed on the PCI depending on the congestion in the PCI buffers. Outgoing packets are time-stamped very close to placing them on the wire.

### 3.2.1 Enabling Time Stamping

Time-stamping is off by default and should be enabled before use.

- > To enable time stamping for a socket:
- Call setsockopt() with SO\_TIMESTAMPING and with the following flags:

| SOF_TIMESTAMPING_TX_HARDWARE:                            | try to obtain send time stamp in hardware  |  |
|----------------------------------------------------------|--------------------------------------------|--|
| SOF_TIMESTAMPING_TX_SOFTWARE:                            | if SOF_TIMESTAMPING_TX_HARDWARE is off or  |  |
|                                                          | fails, then do it in software              |  |
| SOF_TIMESTAMPING_RX_HARDWARE:                            | return the original, unmodified time stamp |  |
|                                                          | as generated by the hardware               |  |
| SOF_TIMESTAMPING_RX_SOFTWARE:                            | if SOF_TIMESTAMPING_RX_HARDWARE is off or  |  |
|                                                          | fails, then do it in software              |  |
| SOF_TIMESTAMPING_RAW_HARDWARE:                           | return original raw hardware time stamp    |  |
| SOF_TIMESTAMPING_SYS_HARDWARE:                           | return hardware time stamp transformed to  |  |
|                                                          | the system time base                       |  |
| SOF_TIMESTAMPING_SOFTWARE:                               | return system time stamp generated in      |  |
|                                                          | software                                   |  |
| SOF_TIMESTAMPING_TX/RX determin                          | ne how time stamps are generated.          |  |
| SOF TIMESTAMPING RAW/SYS determine how they are reported |                                            |  |

#### > To enable time stamping for a net device:

Admin privileged user can enable/disable time stamping through calling ioctl(sock, SIOCSHWT-STAMP, &ifreq) with following values:

Send side time sampling:

• Enabled by ifreq.hwtstamp\_config.tx\_type when

```
/* possible values for hwtstamp_config->tx_type */
enum hwtstamp_tx_types {
        /*
        * No outgoing packet will need hardware time stamping;
         * should a packet arrive which asks for it, no hardware
         * time stamping will be done.
        */
        HWTSTAMP_TX_OFF,
        /*
         * Enables hardware time stamping for outgoing packets;
         \star the sender of the packet decides which are to be
         * time stamped by setting %SOF_TIMESTAMPING_TX_SOFTWARE
         * before sending the packet.
         */
        HWTSTAMP_TX_ON,
  /*
        * Enables time stamping for outgoing packets just as
         \star HWTSTAMP_TX_ON does, but also enables time stamp insertion
         * directly into Sync packets. In this case, transmitted Sync
         * packets will not received a time stamp via the socket error
         * queue.
         */
        HWTSTAMP_TX_ONESTEP_SYNC,
};
Note: for send side time stamping currently only HWTSTAMP_TX_OFF and
HWTSTAMP_TX_ON are supported.
```

30

Receive side time sampling:

• Enabled by ifreq.hwtstamp\_config.rx\_filter when

```
/* possible values for hwtstamp_config->rx_filter */
enum hwtstamp rx filters {
        /* time stamp no incoming packet at all */
        HWTSTAMP FILTER NONE,
        /* time stamp any incoming packet */
        HWTSTAMP_FILTER_ALL,
      /* return value: time stamp all packets requested plus some others */
        HWTSTAMP FILTER SOME,
        /* PTP v1, UDP, any kind of event packet */
        HWTSTAMP FILTER PTP V1 L4 EVENT,
        /* PTP v1, UDP, Sync packet */
        HWTSTAMP FILTER PTP V1 L4 SYNC,
        /* PTP v1, UDP, Delay req packet */
        HWTSTAMP FILTER PTP V1 L4 DELAY REQ,
        /* PTP v2, UDP, any kind of event packet */
        HWTSTAMP FILTER PTP V2 L4 EVENT,
        /* PTP v2, UDP, Sync packet */
        HWTSTAMP FILTER PTP V2 L4 SYNC,
        /* PTP v2, UDP, Delay req packet */
        HWTSTAMP FILTER PTP V2 L4 DELAY REQ,
        /* 802.AS1, Ethernet, any kind of event packet */
        HWTSTAMP FILTER PTP V2 L2 EVENT,
        /* 802.AS1, Ethernet, Sync packet */
        HWTSTAMP FILTER PTP V2 L2 SYNC,
        /* 802.AS1, Ethernet, Delay_req packet */
        HWTSTAMP_FILTER_PTP_V2_L2_DELAY_REQ,
        /* PTP v2/802.AS1, any layer, any kind of event packet */
        HWTSTAMP FILTER PTP V2 EVENT,
        /* PTP v2/802.AS1, any layer, Sync packet */
        HWTSTAMP_FILTER_PTP_V2_SYNC,
        /* PTP v2/802.AS1, any layer, Delay_req packet */
        HWTSTAMP_FILTER_PTP_V2_DELAY_REQ,
};
Note: for receive side time stamping currently only HWTSTAMP FILTER NONE and
HWTSTAMP FILTER ALL are supported.
```

### 3.2.2 Getting Time Stamping

Once time stamping is enabled time stamp is placed in the socket Ancillary data. recvmsg() can be used to get this control message for regular incoming packets. For send time stamps the outgoing packet is looped back to the socket's error queue with the send time stamp(s) attached. It can be received with recvmsg(flags=MSG\_ERRQUEUE). The call returns the original outgoing packet data including all headers preprended down to and including the link layer, the scm\_time-stamping control message and a sock\_extended\_err control message with ee\_errno==ENOMSG and ee\_origin==SO\_EE\_ORIGIN\_TIMESTAMPING. A socket with such a pending bounced

packet is ready for reading as far as select() is concerned. If the outgoing packet has to be fragmented, then only the first fragment is time stamped and returned to the sending socket.

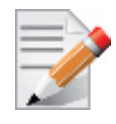

When time-stamping is enabled, VLAN stripping is disabled. For more info please refer to Documentation/networking/timestamping.txt in kernel.org

## 3.3 Flow Steering

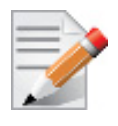

Flow Steering is applicable to the mlx4 driver only.

Flow steering is a new model which steers network flows based on flow specifications to specific QPs. Those flows can be either unicast or multicast network flows. In order to maintain flexibility, domains and priorities are used. Flow steering uses a methodology of flow attribute, which is a combination of L2-L4 flow specifications, a destination QP and a priority. Flow steering rules could be inserted either by using ethtool or by using InfiniBand verbs. The verbs abstraction uses an opposed terminology of a flow attribute (ibv\_flow\_attr), defined by a combination of specifications (struct ibv\_flow\_spec\_\*).

## 3.3.1 Enable/Disable Flow Steering

Flow steering is generally enabled when the log\_num\_mgm\_entry\_size module parameter is non positive (e.g., -log\_num\_mgm\_entry\_size), meaning the absolute value of the parameter, is a bit field. Every bit indicates a condition or an option regarding the flow steering mechanism:

|--|

| bit | Operation                                                                                                    | Description                                                                                                    |  |
|-----|----------------------------------------------------------------------------------------------------|----------------------------------------------------------------------------------------------------|--|
| b0  | Force device managed Flow<br>Steering                                                                             | When set to 1, it forces HCA to be enabled regardless of whether NC-SI Flow Steering is supported or not.                                                                                                    |  |
| b1  | Disable IPoIB Flow Steering                                                                                       | When set to 1, it disables the support of IPoIB Flow Steer-<br>ing.<br>This bit should be set to 1 when "b2- Enable A0 static<br>DMFS steering" is used (see Section 3.3.3, "A0 Static<br>Device Managed Flow Steering", on page 33). |  |
| b2  | Enable A0 static DMFS<br>steering (see Section 3.3.3,<br>"A0 Static Device Managed<br>Flow Steering", on page 33) | When set to 1, A0 static DMFS steering is enabled. This bit should be set to 0 when "b1- Disable IPoIB Flow Steering" is 0.                                                                                                    |  |

| bit | Operation                                                                | Description                                                                                                    |
|-----|--------------------------------------------------------------------------|----------------------------------------------------------------------------------------------------|
| b3  | Enable DMFS only if the<br>HCA supports more than<br>64QPs per MCG entry | When set to 1, DMFS is enabled only if the HCA supports<br>more than 64 QPs attached to the same rule. For example,<br>attaching 64VFs to the same multicast address causes<br>64QPs to be attached to the same MCG. If the HCA sup-<br>ports less than 64 QPs per MCG, B0 is used. |

For example, a value of (-7) means forcing flow steering regardless of NC-SI flow steering support, disabling IPoIB flow steering support and enabling A0 static DMFS steering.

The default value of log\_num\_mgm\_entry\_size is -10. Meaning Ethernet Flow Steering (i.e IPoIB DMFS is disabled by default) is enabled by default if NC-SI DMFS is supported and the HCA supports at least 64 QPs per MCG entry. Otherwise, L2 steering (B0) is used.

When using SR-IOV, flow steering is enabled if there is an adequate amount of space to store the flow steering table for the guest/master.

#### > To enable Flow Steering:

- Step 1. Open the /etc/modprobe.d/mlnx.conf file.
- **Step 2.** Set the parameter log\_num\_mgm\_entry\_size to a non positive value by writing the option mlx4\_core log\_num\_mgm\_entry\_size=<value>.
- Step 3. Restart the driver

### To disable Flow Steering:

- Step 1. Open the /etc/modprobe.d/mlnx.conf file.
- Step 2. Remove the options mlx4\_core log\_num\_mgm\_entry\_size= <value>.
- Step 3. Restart the driver

## 3.3.2 Flow Steering Support

#### > To determine which Flow Steering features are supported:

ethtool --show-priv-flags eth4

The following output is shown:

| <pre>mlx4_flow_steering_ethernet_l2: on</pre> | Creating Ethernet L2 (MAC) rules is supported |
|-----------------------------------------------|-----------------------------------------------|
| <pre>mlx4_flow_steering_ipv4: on</pre>        | Creating IPv4 rules is supported              |
| <pre>mlx4_flow_steering_tcp: on</pre>         | Creating TCP/UDP rules is supported           |

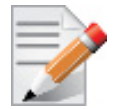

Flow Steering support in InfiniBand is determined according to the EXP\_MANAGED\_-FLOW\_STEERING flag.

## 3.3.3 A0 Static Device Managed Flow Steering

This mode enables fast steering, however it might impact flexibility. Using it increases the packet rate performance by  $\sim$ 30%, with the following limitations for Ethernet link-layer unicast QPs:

• Limits the number of opened RSS Kernel QPs to 96. MACs should be unique (1 MAC per 1 QP). The number of VFs is limited.

- When creating Flow Steering rules for user QPs, only MAC--> QP rules are allowed. Both MACs and QPs should be unique between rules. Only 62 such rules could be created
- When creating rules with Ethtool, MAC--> QP rules could be used, where the QP must be the indirection (RSS) QP. Creating rules that indirect traffic to other rings is not allowed. Ethtool MAC rules to drop packets (action -1) are supported.
- RFS is not supported in this mode
- VLAN is not supported in this mode

### 3.3.4 Flow Domains and Priorities

Flow steering defines the concept of domain and priority. Each domain represents a user agent that can attach a flow. The domains are prioritized. A higher priority domain will always supersede a lower priority domain when their flow specifications overlap. Setting a lower priority value will result in higher priority.

In addition to the domain, there is priority within each of the domains. Each domain can have at most  $2^{12}$  priorities in accordance to its needs.

The following are the domains at a descending order of priority:

Ethtool

Ethtool domain is used to attach an RX ring, specifically its QP to a specified flow.

Please refer to the most recent ethtool manpage for all the ways to specify a flow.

Examples:

• ethtool –U eth5 flow-type ether dst 00:11:22:33:44:55 loc 5 action 2

All packets that contain the above destination MAC address are to be steered into rx-ring 2 (its underlying QP), with priority 5 (within the ethtool domain)

• ethtool –U eth5 flow-type tcp4 src-ip 1.2.3.4 dst-port 8888 loc 5 action 2

All packets that contain the above destination IP address and source port are to be steered into rx-ring 2. When destination MAC is not given, the user's destination MAC is filled automatically.

• ethtool –u eth5

Shows all of ethtool's steering rule

When configuring two rules with the same priority, the second rule will overwrite the first one, so this ethtool interface is effectively a table. Inserting Flow Steering rules in the kernel requires support from both the ethtool in the user space and in kernel (v2.6.28).

#### **MLX4 Driver Support**

The mlx4 driver supports only a subset of the flow specification the ethtool API defines. Asking for an unsupported flow specification will result with an "invalid value" failure.

The following are the flow specific parameters:

Table 6 - Flow Specific Parameters

|           | ether | tcp4/udp4 | ip4           |
|-----------|-------|-----------|---------------|
| Mandatory | dst   |           | src-ip/dst-ip |

Table 6 - Flow Specific Parameters

|          | ether | tcp4/udp4                                    | ip4                  |
|----------|-------|----------------------------------------------|----------------------|
| Optional | vlan  | src-ip, dst-ip, src-<br>port, dst-port, vlan | src-ip, dst-ip, vlan |

• RFS

RFS is an in-kernel-logic responsible for load balancing between CPUs by attaching flows to CPUs that are used by flow's owner applications. This domain allows the RFS mechanism to use the flow steering infrastructure to support the RFS logic by implementing the ndo\_rx\_flow\_steer, which, in turn, calls the underlying flow steering mechanism with the RFS domain.

Enabling the RFS requires enabling the 'ntuple' flag via the ethtool,

For example, to enable ntuple for eth0, run:

ethtool -K eth0 ntuple on

RFS requires the kernel to be compiled with the CONFIG\_RFS\_ACCEL option. This options is available in kernels 2.6.39 and above. Furthermore, RFS requires Device Managed Flow Steering support.

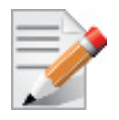

RFS cannot function if LRO is enabled. LRO can be disabled via ethtool.

#### All of the rest

The lowest priority domain serves the following users:

• The mlx4 Ethernet driver attaches its unicast and multicast MACs addresses to its QP using L2 flow specifications

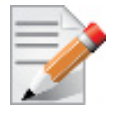

Fragmented UDP traffic cannot be steered. It is treated as 'other' protocol by hardware (from the first packet) and not considered as UDP traffic.

## 3.4 Virtualization

## 3.4.1 Single Root IO Virtualization (SR-IOV)

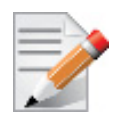

Supported in ConnectX-3 and ConnectX-3 Pro only.

Single Root IO Virtualization (SR-IOV) is a technology that allows a physical PCIe device to present itself multiple times through the PCIe bus. This technology enables multiple virtual instances of the device with separate resources. Mellanox adapters are capable of exposing in ConnectX®-3 adapter cards up to 126 virtual instances called Virtual Functions (VFs). These virtual functions can then be provisioned separately. Each VF can be seen as an addition device connected to the Physical Function. It shares the same resources with the Physical Function, and its number of ports equals those of the Physical Function.

SR-IOV is commonly used in conjunction with an SR-IOV enabled hypervisor to provide virtual machines direct hardware access to network resources hence increasing its performance.

In this chapter we will demonstrate setup and configuration of SR-IOV in a Red Hat Linux environment using Mellanox ConnectX® VPI adapter cards family.

### 3.4.1.1 System Requirements

Rev 3.0-1.0.1

To set up an SR-IOV environment, the following is required:

- MLNX\_EN Driver
- A server/blade with an SR-IOV-capable motherboard BIOS
- Hypervisor that supports SR-IOV such as: Red Hat Enterprise Linux Server Version 6.\*
- Mellanox ConnectX® VPI Adapter Card family with SR-IOV capability

### 3.4.1.2 Setting Up SR-IOV

Depending on your system, perform the steps below to set up your BIOS. The figures used in this section are for illustration purposes only. For further information, please refer to the appropriate BIOS User Manual:

Step 1. Enable "SR-IOV" in the system BIOS.

| B                                                                                                    | OS SETUP UTILITY                                                                                                    |                                   |                                                                                        |
|----------------------------------------------------------------------------------------------------|----------------------------------------------------------------------------------------------------|-----------------------------------|----------------------------------------------------------------------------------------|
| Advanced                                                                                                    |                                                                                                    |                                   |                                                                                        |
| Advanced PCI/PnP Settings                                                                                                    |                                                                                                    |                                   | Options                                                                                |
| WARNING: Setting wrong values in below sections<br>may cause system to malfunction.                                                                                                    |                                                                                                    | Disal<br>Enabl                    | oled<br>led                                                                            |
| Clear NVRAM<br>Plug & Play O/S<br>PCI Latency Timer<br>PCI IDE BusMaster<br>SR-IOU Supported<br>Slot1 PCI-X OPROM<br>Slot2 PCI-X OPROM<br>Slot3 PCI-X OPROM<br>Slot5 PCI-E OPROM<br>Slot5 PCI-E OPROM<br>Slot6 PCI-E OPROM<br>Load Onboard LAN 1 Option ROM<br>Load Onboard LAN 2 Option ROM | INOI<br>IYes]<br>IG41<br>Disabled1<br>Enabled1<br>Enabled1<br>Enabled1<br>Enabled1<br>Enabled1<br>Enabled1<br>Enabled1<br>Enabled1<br>Disabled1<br>Disabled1<br>PXE1 | ↔<br>↑↓<br>+-<br>F1<br>F10<br>ESC | Select Screen<br>Select Item<br>Change Option<br>General Help<br>Save and Exit<br>Exit |
| Boots Graphic Adapter Priority                                                                                                    | [Onboard UGA]                                                                                                    | a tran                            | le Tre                                                                                 |

Rev 3.0-1.0.1

Step 2. Enable "Intel Virtualization Technology".

| Advanced       Microcode Rev     :14       Cache L1     :256 KB       Cache L2     :1024 KB       Cache L3     :12288 KB                                                                                                    | When enabled, a UMM<br>can utilize the<br>additional HW Caps.                                                            |
|----------------------------------------------------------------------------------------------------|----------------------------------------------------------------------------------------------------|
| Microcode Rev         :14           Cache L1         :256 KB           Cache L2         :1024 KB           Cache L3         :12288 KB                                                                                                    | When enabled, a UMM<br>can utilize the<br>additional HW Caps.                                                            |
| Ratio Status :Unlocked (Min:12, Max:18)<br>Ratio Actual Value:18                                                                                                    | provided by Intel(R)<br>Virtualization Tech.<br>Note: A full reset is<br>required to channe                              |
| CPUI RatinFAnthC1E SupportEnabled]Hardware PrefetcherEnabled]Adjacent Cache Line PrefetchEnabled]DCII PrefetcherEnabled]Data Reuse OptimizationEnabled]MPS and ACPT MADT orderingModern ordering]Intel GO Virtualization TechEnabled]Execute-Disable Dit CapabilityEnabled]Simultaneous Multi-ThreadingEnabled]Active Processor CoresIA11]Intel (R) EIST TechnologyEnabled] | the setting.<br>↔ Select Screen<br>†4 Select Item<br>← Change Option<br>F1 General Help<br>F10 Save and Exit<br>ESC Exit |

- Step 3. Install the hypervisor that supports SR-IOV.
- **Step 4.** Depending on your system, update the /boot/grub/grub.conf file to include a similar command line load parameter for the Linux kernel.

For example, to Intel systems, add:

```
default=0
timeout=5
splashimage=(hd0,0)/grub/splash.xpm.gz
hiddenmenu
title Red Hat Enterprise Linux Server (2.6.32-36.x86-645)
        root (hd0,0)
        kernel /vmlinuz-2.6.32-36.x86-64 ro root=/dev/VolGroup00/LogVol00 rhgb quiet
        intel_iommu=on<sup>a</sup>
        initrd /initrd-2.6.32-36.x86-64.img
```

- a. Please make sure the parameter "intel\_iommu=on" exists when updating the /boot/grub/grub.conf file, otherwise SR-IOV cannot be loaded.
- Step 5. Install the MLNX\_EN driver for Linux that supports SR-IOV.

SR-IOV can be enabled and managed by using one of the following methods:

- Burn firmware with SR-IOV support where the number of virtual functions (VFs) will be set to 16 --enable-sriov
- Run the mlxconfig tool and set the SRIOV\_EN parameter to "1" without re-burning the firmware SRIOV EN = 1

For further information, please refer to section *"mlxconfig - Changing Device Configuration Tool"* in the MFT User Manual (www.mellanox.com > Products > Software > Firmware Tools).

Step 6. Verify the HCA is configured to support SR-IOV.

[root@selene ~] # mstflint -dev <PCI Device> dc

### 1. Verify in the [HCA] section the following fields appear<sup>1</sup>,<sup>2</sup>

```
[HCA]
num_pfs = 1
total_vfs = <0-126>
sriov_en = true
```

| Parameter | Recommended Value                                                                                                    |
|-----------|----------------------------------------------------------------------------------------------------|
| num_pfs   | 1<br><b>Note:</b> This field is optional and might not always appear.                                                                                                    |
| total_vfs | <ul> <li>When using firmware version 2.31.5000 and above, the recommended value is 126.</li> <li>When using firmware version 2.30.8000 and below, the recommended value is 63</li> </ul> Note: Before setting number of VFs in SR-IOV |
|           | please make sure your system can support that<br>amount of VFs. Setting number of VFs larger than<br>what your Hardware and Software can support may<br>cause your system to cease working.                                           |
| sriov_en  | true                                                                                                    |

- 2. Add the above fields to the INI if they are missing.
- **3.** Set the total\_vfs parameter to the desired number if you need to change the number of total VFs.
- 4. Reburn the firmware using the mlxburn tool if the fields above were added to the INI, or the total\_vfs parameter was modified.

If the mlxburn is not installed, please downloaded it from the Mellanox website http://www.mellanox.com > products > Firmware tools

```
mlxburn -fw ./fw-ConnectX3-rel.mlx -dev /dev/mst/mt4099_pci_cr0 -conf ./MCX341A-
XCG Ax.ini
```

If the current firmware version is the same as one provided with MLNX\_EN, run it in combination with the '--force-fw-update' parameter.

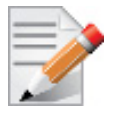

This configuration option is supported only in HCAs that their configuration file (INI) is included in MLNX\_EN.

**Step 7.** Create the text file /etc/modprobe.d/mlx4\_core.conf if it does not exist, otherwise delete its contents.

<sup>1.</sup> If SR-IOV is supported, to enable SR-IOV (if it is not enabled), it is sufficient to set "sriov\_en = true" in the INI.

<sup>2.</sup> If the HCA does not support SR-IOV, please contact Mellanox Support: support@mellanox.com

**Step 8.** Insert an "option" line in the /etc/modprobe.d/mlx4\_core.conf file to set the number of VFs. the protocol type per port, and the allowed number of virtual functions to be used by the physical function driver (probe\_vf).

options mlx4\_core num\_vfs=5 probe\_vf=1

| num_vfs • If absent, or zero: no VFs will be available                                                                                                    | Parameter |
|----------------------------------------------------------------------------------------------------|-----------|
| <ul> <li>If its value is a single number in the range of 0-63:<br/>The driver will enable the num_vfs VFs on the HCA<br/>and this will be applied to all ConnectX® HCAs on<br/>the host.</li> <li>If its a triplet x,yz (applies only if all ports are config-<br/>ured as Ethernet) the driver creates:         <ul> <li>x single port VFs on physical port 1</li> <li>y single port VFs on physical port 2 (applies only if such a<br/>port exist)</li> <li>z n-port VFs (where n is the number of physical ports on<br/>device).</li> <li>This applies to all ConnectX® HCAs on the host</li> <li>If its format is a string: The string specifies the<br/>num_vfs parameter separately per installed HCA.<br/>The string format is: "bb/dd.f-v,bb/dd.f-v,"</li> <li>bb/dd.f = bus/device.function of the PF of the HCA</li> <li>v = number of VFs to enable for that HCA which is either<br/>single value or a triplet, as described above.</li> </ul> </li> <li>For example:         <ul> <li>num_vfs=5 - The driver will enable 5 VFs on the HCA<br/>and this will be applied to all ConnectX® HCAs on<br/>the host</li> <li>num_vfs=0:04.0-5,00:07.0-8 - The driver will<br/>enable 5 VFs on the HCA positioned in BDF 00:04.0<br/>and 8 on the one in 00:07.0)</li> <li>num_vfs=0:04.0-5,6;7,00:07.0-8;9;10 - The<br/>driver will enable:</li> <li>HCA positioned in BDF 00:04.0</li> <li>5 single VFs on port 1</li> <li>6 single VFs on port 1</li> <li>7 dual port VFs</li> </ul> </li> </ul> | num_vfs   |

| Parameter       | Recommended Value                                                                                                    |
|-----------------|----------------------------------------------------------------------------------------------------|
| num_vfs         | <ul> <li>Notes:</li> <li>PFs not included in the above list will not have SR-IOV enabled.</li> <li>Triplets and single port VFs are only valid when all ports are configured as Ethernet. When an InfiniBand port exists, only num_vfs=a syntax is valid where "a" is a single value that represents the number of VFs.</li> <li>The second parameter in a triplet is valid only when there are more than 1 physical port. In a triplet, x+z&lt;=63 and y+z&lt;=63, the maximum number of VFs on each physical port must be 63.</li> </ul>                                                                                                    |
| port_type_array | Specifies the protocol type of the ports. It is either one array<br>of 2 port types 't1,t2' for all devices or list of BDF to<br>port_type_array 'bb:dd.f-t1;t2,'. (string)<br>Valid port types: 1-ib, 2-eth, 3-auto, 4-N/A<br>If only a single port is available, use the N/A port type for<br>port2 (e.g'1,4').<br>Note that this parameter is valid only when num_vfs is not<br>zero (i.e., SRIOV is enabled). Otherwise, it is ignored.                                                                                                    |
| probe_vf        | <ul> <li>If absent or zero: no VF interfaces will be loaded in the Hypervisor/host</li> <li>If num_vfs is a number in the range of 1-63, the driver running on the Hypervisor will itself activate that number of VFs. All these VFs will run on the Hypervisor. This number will apply to all ConnectX® HCAs on that host.</li> <li>If its a triplet x,y,z (applies only if all ports are configured as Ethernet), the driver probes: <ul> <li>x single port VFs on physical port 1</li> <li>y single port VFs on physical port 2 (applies only if such a port exist)</li> <li>z n-port VFs (where n is the number of physical ports on device). Those VFs are attached to the hypervisor.</li> </ul> </li> <li>If its format is a string: the string specifies the probe_vf parameter separately per installed HCA. The string format is: "bb:dd.f-v,bb:dd.f-v,</li> <li>bb:dd.f = bus:device.function of the PF of the HCA</li> <li>v = number of VFs to use in the PF driver for that HCA which is either a single value or a triplet, as described above</li> </ul> <li>For example: <ul> <li>probe_vfs=5 - The PF driver will activate 5 VFs on the HCA and this will be applied to all ConnectX® HCAs on the host</li> <li>probe_vfs=00:04.0-5,00:07.0-8 - The PF driver will activate 5 VFs on the HCA positioned in BDF 00:04.0 and 8 for the one in 00:07.0)</li> </ul> </li> |

| Parameter | Recommended Value                                                                                                    |
|-----------|----------------------------------------------------------------------------------------------------|
| probe_vf  | <ul> <li>probe_vf=1, 2, 3 - The PF driver will activate 1 VF<br/>on physical port 1, 2 VFs on physical port 2 and 3 dual<br/>port VFs (applies only to dual port HCA when all<br/>ports are Ethernet ports).<br/>This applies to all ConnectX® HCAs in the host.</li> <li>probe_vf=00:04.0-5;6;7,00:07.0-8;9;10 - The<br/>PF driver will activate:</li> <li>HCA positioned in BDF 00:04.0 <ul> <li>5 single VFs on port 1</li> <li>6 single VFs on port 2</li> <li>7 dual port VFs</li> </ul> </li> <li>HCA positioned in BDF 00:07.0 <ul> <li>8 single VFs on port 1</li> <li>9 single VFs on port 2</li> <li>10 dual port VFs</li> </ul> </li> <li>Applies when all ports are configure as Ethernet in dual port HCAs.</li> </ul> <li>Notes: <ul> <li>PFs not included in the above list will not activate any of their VFs in the PE driver</li> </ul> </li> |
|           | <ul> <li>Triplets and single port VFs are only valid when all ports are configured as Ethernet. When an InfiniBand port exist, only probe_vf=a syntax is valid where "a" is a single value that represents the number of VFs</li> <li>The second parameter in a triplet is valid only when there are more than 1 physical port</li> <li>Every value (either a value in a triplet or a single value) should be less than or equal to the respective value of num_vfs parameter</li> </ul>                                                                                                    |

The example above loads the driver with 5 VFs (num\_vfs). The standard use of a VF is a single VF per a single VM. However, the number of VFs varies upon the working mode requirements.

Step 9. Reboot the server.

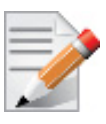

If the SR-IOV is not supported by the server, the machine might not come out of boot/load.

Step 10. Load the driver and verify the SR-IOV is supported. Run:

```
lspci | grep Mellanox
03:00.0 InfiniBand: Mellanox Technologies MT26428 [ConnectX VPI PCIe 2.0 5GT/s - IB QDR / 10GigE]
(rev b0)
03:00.1 InfiniBand: Mellanox Technologies MT27500 Family [ConnectX-3 Virtual Function] (rev b0)
03:00.2 InfiniBand: Mellanox Technologies MT27500 Family [ConnectX-3 Virtual Function] (rev b0)
03:00.3 InfiniBand: Mellanox Technologies MT27500 Family [ConnectX-3 Virtual Function] (rev b0)
03:00.4 InfiniBand: Mellanox Technologies MT27500 Family [ConnectX-3 Virtual Function] (rev b0)
03:00.5 InfiniBand: Mellanox Technologies MT27500 Family [ConnectX-3 Virtual Function] (rev b0)
```

Where:

• "03:00" represents the Physical Function

• "03:00.X" represents the Virtual Function connected to the Physical Function

#### 3.4.1.3 Enabling SR-IOV and Para Virtualization on the Same Setup

#### > To enable SR-IOV and Para Virtualization on the same setup:

Step 1. Create a bridge.

vim /etc/sysconfig/network-scripts/ifcfg-bridge0
DEVICE=bridge
TYPE=Bridge
IPADDR=12.195.15.1
NETMASK=255.255.0.0
BOOTPROTO=static
ONBOOT=yes
NM\_CONTROLLED=n0
DELAY=0

Step 2. Change the related interface (in the example below bridge0 is created over eth5).

- DEVICE=eth5 BOOTPROTO=none STARTMODE=on HWADDR=00:02:c9:2e:66:52 TYPE=Ethernet NM\_CONTROLLED=no ONBOOT=yes BRIDGE=bridge0
- **Step 3.** Restart the service network.

#### Step 4. Attach a virtual NIC to VM.

```
ifconfig -a
...
eth6 Link encap:Ethernet HWaddr 52:54:00:E7:77:99
inet addr:13.195.15.5 Bcast:13.195.255.255 Mask:255.255.0.0
inet6 addr: fe80::5054:ff:fee7:7799/64 Scope:Link
UP BROADCAST RUNNING MULTICAST MTU:1500 Metric:1
RX packets:481 errors:0 dropped:0 overruns:0 frame:0
TX packets:450 errors:0 dropped:0 overruns:0 carrier:0
collisions:0 txqueuelen:1000
RX bytes:22440 (21.9 KiB) TX bytes:19232 (18.7 KiB)
Interrupt:10 Base address:0xa000
```

```
Step 5. Add the MAC 52:54:00:E7:77:99 to the /sys/class/net/eth5/fdb table on HV.
```

```
Before:
cat /sys/class/net/eth5/fdb
33:33:00:00:02:02
33:33:ff:2e:66:52
01:00:5e:00:00:01
33:33:00:00:00:01
Do:
echo "+52:54:00:E7:77:99" > /sys/class/net/eth5/fdb
After:
cat /sys/class/net/eth5/fdb
52:54:00:e7:77:99
33:33:00:00:02:02
33:33:ff:2e:66:52
01:00:5e:00:00:01
33:33:00:00:00:01...
```

#### 3.4.1.4 Assigning a Virtual Function to a Virtual Machine

This section will describe a mechanism for adding a SR-IOV VF to a Virtual Machine.

#### 3.4.1.4.1 Assigning the SR-IOV Virtual Function to the Red Hat KVM VM Server

- Step 1. Run the virt-manager.
- Step 2. Double click on the virtual machine and open its Properties.
- Step 3. Go to Details->Add hardware ->PCI host device.

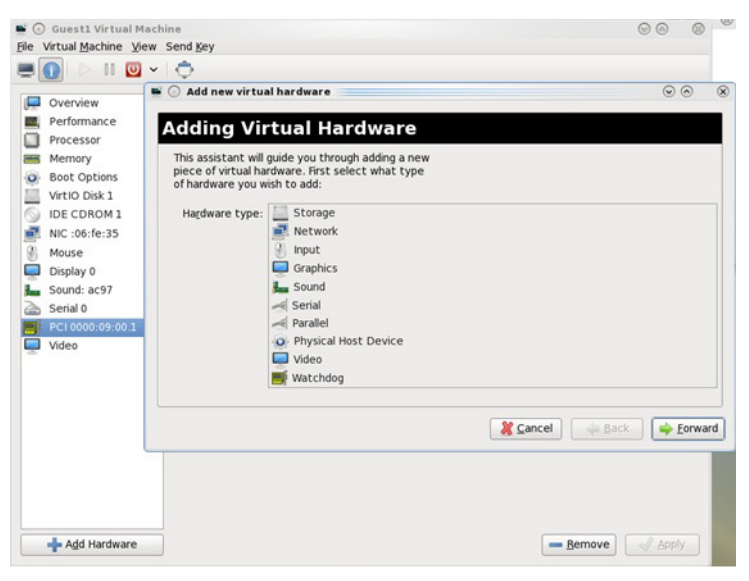

- Step 4. Choose a Mellanox virtual function according to its PCI device (e.g., 00:03.1)
- Step 5. If the Virtual Machine is up reboot it, otherwise start it.
- Step 6. Log into the virtual machine and verify that it recognizes the Mellanox card. Run:

lspci | grep Mellanox 00:03.0 InfiniBand: Mellanox Technologies MT27500 Family [ConnectX-3 Virtual Function] (rev b0)

```
Rev 3.0-1.0.1
```

**Step 7.** Add the device to the /etc/sysconfig/network-scripts/ifcfg-ethx configuration file. The MAC address for every virtual function is configured randomly, therefore it is not necessary to add it.

#### 3.4.1.5 Uninstalling SR-IOV Driver

#### > To uninstall SR-IOV driver, perform the following:

**Step 1.** For Hypervisors, detach all the Virtual Functions (VF) from all the Virtual Machines (VM) or stop the Virtual Machines that use the Virtual Functions.

Please be aware, stopping the driver when there are VMs that use the VFs, will cause machine to hang.

**Step 2.** Run the script below. Please be aware, uninstalling the driver deletes the entire driver's file, but does not unload the driver.

# /sbin/mlnx\_en\_uninstall.sh
MLNX\_EN uninstall done

**Step 3.** Restart the server.

#### 3.4.1.6 Ethernet Virtual Function Configuration when Running SR-IOV

#### 3.4.1.6.1 VLAN Guest Tagging (VGT) and VLAN Switch Tagging (VST)

When running ETH ports on VFs, the ports may be configured to simply pass through packets as is from VFs (Vlan Guest Tagging), or the administrator may configure the Hypervisor to silently force packets to be associated with a VLan/Qos (Vlan Switch Tagging).

In the latter case, untagged or priority-tagged outgoing packets from the guest will have the VLAN tag inserted, and incoming packets will have the VLAN tag removed. Any vlan-tagged packets sent by the VF are silently dropped. The default behavior is VGT.

The feature may be controlled on the Hypervisor from userspace via iprout2 / netlink:

```
ip link set { dev DEVICE | group DEVGROUP } [ { up | down } ]
...
[ vf NUM [ mac LLADDR ]
      [ vlan VLANID [ qos VLAN-QOS ] ]
      ...
[ spoofchk { on | off } ] ]
      ...
```

use:

ip link set dev <PF device> vf <NUM> vlan <vlan\_id> [qos <qos>]

- where NUM = 0..max-vf-num
- vlan id = 0..4095 (4095 means "set VGT")

```
• qos = 0...7
```

For example:

- ip link set dev eth2 vf 2 qos 3 sets VST mode for VF #2 belonging to PF eth2, with qos = 3
- ip link set dev eth2 vf 4095 sets mode for VF 2 back to VGT

### 3.4.1.6.2 Additional Ethernet VF Configuration Options

• Guest MAC configuration

By default, guest MAC addresses are configured to be all zeroes. In the MLNX\_EN guest driver, if a guest sees a zero MAC, it generates a random MAC address for itself. If the administrator wishes the guest to always start up with the same MAC, he/she should configure guest MACs before the guest driver comes up.

The guest MAC may be configured by using:

ip link set dev <PF device> vf <NUM> mac <LLADDR>

For legacy guests, which do not generate random MACs, the adminstrator should always configure their MAC addresses via ip link, as above.

Spoof checking

Spoof checking is currently available only on upstream kernels newer than 3.1.

ip link set dev <PF device> vf <NUM> spoofchk [on | off]

### 3.4.1.6.3 Mapping VFs to Ports using the mInx\_get\_vfs.pl Tool

> To map the PCI representation in BDF to the respective ports:

mlnx\_get\_vfs.pl

The output is as following:

```
BDF 0000:04:00.0

Port 1: 2

vf0 0000:04:00.1

vf1 0000:04:00.2

Port 2: 2

vf2 0000:04:00.3

vf3 0000:04:00.4

Both: 1

vf4 0000:04:00.5
```

## 3.4.1.7 MAC Forwarding DataBase (FDB) Management

### 3.4.1.7.1 FDB Status Reporting

FDB also know as Forwarding Information Base (FIB) or the forwarding table, is most commonly used in network bridging, routing, and similar functions to find the proper interface to which the input interface should forward a packet.

In the SR-IOV environment, the Ethernet driver can share the existing 128 MACs (for each port) among the Virtual interfaces (VF) and Physical interfaces (PF) that share the same table as follow:

- Each VF gets 2 granted MACs (which are taken from the general pool of the 128 MACs)
- Each VF/PF can ask for up to 128 MACs on the policy of first-asks first-served (meaning, except for the 2 granted MACs, the other MACs in the pool are free to be asked)

To check if there are free MACs for its interface (PF or VF), run: /sys/class/net/<ethx>/ fdb\_det.

```
Rev 3.0-1.0.1
```

Example:

```
cat /sys/class/net/eth2/fdb_det
device eth2: max: 112, used: 2, free macs: 110
```

> To add a new MAC to the interface:

echo +<MAC> > /sys/class/net/eth<X>/fdb

Once running the command above, the interface (VF/PF) verifies if a free MAC exists. If there is a free MAC, the VF/PF takes it from the global pool and allocates it. If there is no free MAC, an error is returned notifying the user of lack of MACs in the pool.

> To delete a MAC from the interface:

echo -<MAC> > /sys/class/net/eth<X>/fdb

If /sys/class/net/eth<X>/fdb does not exist, use the Bridge tool from the ip-route2 package which includes the tool to manage FDB tables as the kernel supports FDB callbacks:

bridge fdb add 00:01:02:03:04:05 permanent self dev p3p1 bridge fdb del 00:01:02:03:04:05 permanent self dev p3p1 bridge fdb show dev p3p1

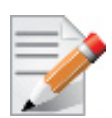

If adding a new MAC from the kernel's NDO function fails due to insufficient MACs in the pool, the following error flow will occur:

- If the interface is a PF, it will automatically enter the promiscuous mode
- If the interface is a VF, it will try to enter the promiscuous mode and since it does not support it, the action will fail and an error will be printed in the kernel's log

## 3.4.2 VXLAN Hardware Stateless Offloads

VXLAN technology introduced for solving scalability and security challenges, requires extension of the traditional stateless offloads to avoid performance drop. ConnectX-3 Pro adapter card offers the following stateless offloads for a VXLAN packet, similar to the ones offered to nonencapsulated packets. VXLAN protocol encapsulates its packets using outer UDP header.

Available hardware stateless offloads:

- Checksum generation (Inner IP and Inner TCP/UDP)
- Checksum validation (Inner IP and Inner TCP/UDP). This will allow the use of GRO for inner TCP packets.
- TSO support for inner TCP packets
- RSS distribution according to inner packets attributes
- Receive queue selection inner frames may be steered to specific QPs

### 3.4.2.1 Prerequisites

- HCA: ConnectX-3 Pro
- Firmware 2.32.5100 or higher
- RHEL7, Ubuntu 14.04 or upstream kernel 3.12.10 (or higher)
- DMFS enabled
- A0 static mode disabled

### 3.4.2.2 Enabling VXLAN Hardware Stateless Offloads

To enable the VXLAN offloads support load the mlx4\_core driver with Device-Managed Flow-steering (DMFS) enabled. DMFS is the default steering mode.

#### > To verify it is enabled by the adapter card:

- Step 1. Open the /etc/modprobe.d/mlnx.conf file.
- Step 2. Set the parameter debug\_level to "1".

options mlx4\_core debug\_level=1

- Step 3. Restart the driver.
- Step 4. Verify in the dmesg that the tunneling mode is: vxlan.

The net-device will advertise the tx-udp-tnl-segmentation flag shown when running "eththool -k DEV | grep udp" only when VXLAN is configured in the OpenvSwitch (OVS) with the configured UDP port.

For example:

\$ ethtool -k eth0 | grep udp\_tnl
tx-udp tnl-segmentation: on

As of firmware version 2.31.5050, VXLAN tunnel can be set on any desired UDP port. If using previous firmware versions, set the VXLAN tunnel over UDP port 4789.

> To add the UDP port to /etc/modprobe.d/vxlan.conf:

```
options vxlan udp_port=<number decided above>
```

#### 3.4.2.3 Important Notes

- VXLAN tunneling adds 50 bytes (14-eth + 20-ip + 8-udp + 8-vxlan) to the VM Ethernet frame. Please verify that either the MTU of the NIC who sends the packets, e.g. the VM virtio-net NIC or the host side veth device or the uplink takes into account the tunneling overhead. Meaning, the MTU of the sending NIC has to be decremented by 50 bytes (e.g 1450 instead of 1500), or the uplink NIC MTU has to be incremented by 50 bytes (e.g 1550 instead of 1500)
- From upstream 3.15-rc1 and onward, it is possible to use arbitrary UDP port for VXLAN. Note that this requires firmware version 2.31.2800 or higher. Additionally, you need to enable this kernel configuration option CONFIG MLX4 EN VXLAN=y.
- On upstream kernels 3.12/3.13 GRO with VXLAN is not supported

#### 3.5 Resiliency

#### 3.5.1 **Reset Flow**

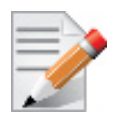

Supported in ConnectX-3 and ConnectX-3 Pro only.

Reset Flow is activated by default, once a "fatal device<sup>1</sup>" error is recognized. Both the HCA and the software are reset, the ULPs and user application are notified about it, and a recovery process is performed once the event is raised. The "Reset Flow" is activated by the mlx4 core module parameter 'internal err reset', and its default value is 1.

#### 3.5.1.1 Kernel ULPs

Once a "fatal device" error is recognized, an IB EVENT DEVICE FATAL event is created, ULPs are notified about the incident, and outstanding WQEs are simulated to be returned with "flush in error" message to enable each ULP to close its resources and not get stuck via calling its "remove one" callback as part of "Reset Flow".

Once the unload part is terminated, each ULP is called with its "add one" callback, its resources are re-initialized and it is re-activated.

#### 3.5.1.2 SR-IOV

If the Physical Function recognizes the error, it notifies all the VFs about it by marking their communication channel with that information, consequently, all the VFs and the PF are reset.

If the VF encounters an error, only that VF is reset, whereas the PF and other VFs continue to work unaffected.

#### 3.5.1.3 Forcing the VF to Reset

If an outside "reset" is forced by using the PCI sysfs entry for a VF, a reset is executed on that VF once it runs any command over its communication channel.

<sup>1.</sup> A "fatal device" error can be a timeout from a firmware command, an error on a firmware closing command, communication channel not being responsive in a VF. etc.

For example, the below command can be used on a hypervisor to reset a VF defined by  $0000\:04\:00.1$ :

echo 1 >/sys/bus/pci/devices/0000\:04\:00.1/reset

### 3.5.1.4 Advanced Error Reporting (AER)

AER, a mechanism used by the driver to get notifications upon PCI errors, is supported only in native mode, ULPs are called with remove\_one/add\_one and expect to continue working properly after that flow.User space application will work in same mode as defined in the "Reset Flow" above.

### 3.5.1.5 Extended Error Handling (EEH)

Extended Error Handling (EEH) is a PowerPC mechanism that encapsulates AER, thus exposing AER events to the operating system as EEH events.

The behavior of ULPs and user space applications is identical to the behavior of AER.

## 3.6 Ignore Frame Check Sequence (FCS) Errors

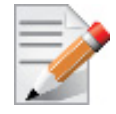

Supported in ConnectX-3 Pro and ConnectX-4 only.

Upon receiving packets, the packets go through a checksum validation process for the FCS field. If the validation fails, the received packets are dropped.

When FCS is enabled (disabled by default), the device does not validate the FCS field even if the field is invalid.

It is not recommended to enable FCS.

For further information on how to enable/disable FCS, please refer to Table 7, "ethtool Supported Options," on page 50

## 3.7 Ethtool

ethtool is a standard Linux utility for controlling network drivers and hardware, particularly for wired Ethernet devices. It can be used to:

- Get identification and diagnostic information
- Get extended device statistics
- Control speed, duplex, autonegotiation and flow control for Ethernet devices
- · Control checksum offload and other hardware offload features
- Control DMA ring sizes and interrupt moderation

# The following are the ethtool supported options: *Table 7 - ethtool Supported Options*

| Options                                                                        | Description                                                                                                    |
|--------------------------------------------------------------------------------|----------------------------------------------------------------------------------------------------|
| ethtool -i eth <x></x>                                                         | Checks driver and device information.                                                                                                    |
|                                                                                | For example:                                                                                                    |
|                                                                                | #> ethtool -i eth2                                                                                                    |
|                                                                                | driver: mlx4_en (MT_0DD0120009_CX3)                                                                                                    |
|                                                                                | version: 2.1.6 (Aug 2013)                                                                                                    |
|                                                                                | firmware-version: 2.30.3000                                                                                                    |
|                                                                                | bus-info: 0000:1a:00.0                                                                                                    |
| ethtool -k eth <x></x>                                                         | Queries the stateless offload status.                                                                                                    |
| ethtool -c eth <x></x>                                                         | Queries interrupt coalescing settings.                                                                                                    |
| ethtool -C eth <x> adaptive-rx<br/>on off</x>                                  | <b>Note:</b> Supported in ConnectX®-3/ConnectX®-3 Pro cards only.                                                                               |
|                                                                                | Enables/disables adaptive interrupt moderation.                                                                                                 |
|                                                                                | By default, the driver uses adaptive interrupt moderation for<br>the receive path, which adjusts the moderation time to the<br>traffic pattern. |
|                                                                                | For further information, please refer to Adaptive Interrupt Moderation section.                                                                 |
| ethtool -C eth <x> [pkt-rate-low N]<br/>[pkt-rate-high N] [rx-usecs-low N]</x> | <b>Note:</b> Supported in ConnectX®-3/ConnectX®-3 Pro cards only.                                                                               |
| [rx-usecs-high N]                                                              | Sets the values for packet rate limits and for moderation time high and low values.                                                             |
|                                                                                | For further information, please refer to Adaptive Interrupt Moderation section.                                                                 |
| ethtool -C eth <x> [rx-usecs N] [rx-</x>                                       | Sets the interrupt coalescing setting.                                                                                                    |
| frames N]                                                                      | rx-frames will be enforced immediately, rx-usecs will be<br>enforced only when adaptive moderation is disabled.                                 |
|                                                                                | <b>Note:</b> usec settings correspond to the time to wait after the *last* packet is sent/received before triggering an interrupt.              |

| Table 7 - ethtool Supported Optic | ons |
|-----------------------------------|-----|
|-----------------------------------|-----|

| Options                                                                                                    | Description                                                                                                    |
|----------------------------------------------------------------------------------------------------|----------------------------------------------------------------------------------------------------|
| ethtool -K eth <x> [rx on off] [tx</x>                                                                                                    | Sets the stateless offload status.                                                                                                    |
| on off] [sg on off] [tso on off] [lro<br>on off] [gro on off] [gso on off]<br>[rxvlan on off] [txvlan on off] [ntu-<br>ple on/off] [rxhash on/off] [rx-all<br>on/off] [rx-fcs on/off] | TCP Segmentation Offload (TSO), Generic Segmentation<br>Offload (GSO): increase outbound throughput by reducing<br>CPU overhead. It works by queuing up large buffers and let-<br>ting the network interface card split them into separate<br>packets.                                                                                                    |
|                                                                                                    | Large Receive Offload (LRO): increases inbound through-<br>put of high-bandwidth network connections by reducing<br>CPU overhead. It works by aggregating multiple incoming<br>packets from a single stream into a larger buffer before they<br>are passed higher up the networking stack, thus reducing the<br>number of packets that have to be processed. LRO is avail-<br>able in kernel versions < 3.1 for untagged traffic. |
|                                                                                                    | Hardware VLAN insertion Offload (txvlan): When enabled,<br>the sent VLAN tag will be inserted into the packet by the<br>hardware.                                                                                                    |
|                                                                                                    | <b>Note:</b> LRO will be done whenever possible. Otherwise GRO will be done. Generic Receive Offload (GRO) is available throughout all kernels.                                                                                                    |
|                                                                                                    | Hardware VLAN Striping Offload (rxvlan): When enabled received VLAN traffic will be stripped from the VLAN tag by the hardware.                                                                                                    |
|                                                                                                    | RX FCS (rx-fcs): Keeps FCS field in the received packets.                                                                                                    |
|                                                                                                    | RX FCS validation (rx-all): Ignores FCS validation on the received packets.                                                                                                    |
|                                                                                                    | Note:                                                                                                    |
|                                                                                                    | The flags below are supported in ConnectX®-3/Con-<br>nectX®-3 Pro cards only:                                                                                                    |
|                                                                                                    | [rxvlan on off] [txvlan on off] [ntuple on/off]<br>[rxhash on/off] [rx-all on/off] [rx-fcs on/off]                                                                                                    |
| ethtool -a eth <x></x>                                                                                                    | <b>Note:</b> Supported in ConnectX®-3/ConnectX®-3 Pro cards only.                                                                                                    |
|                                                                                                    | Queries the pause frame settings.                                                                                                    |
| ethtool -A eth <x> [rx on off] [tx on off]</x>                                                                                                    | <b>Note:</b> Supported in ConnectX®-3/ConnectX®-3 Pro cards only.                                                                                                    |
|                                                                                                    | Sets the pause frame settings.                                                                                                    |
| ethtool -g eth <x></x>                                                                                                    | Queries the ring size values.                                                                                                    |
| ethtool -G eth <x> [rx <n>] [tx <n>]</n></n></x>                                                                                                    | Modifies the rings size.                                                                                                    |

## Table 7 - ethtool Supported Options

| Options                                                                                                    | Description                                                                                                    |
|----------------------------------------------------------------------------------------------------|----------------------------------------------------------------------------------------------------|
| ethtool -p identify eth <x> <led<br>duration&gt;</led<br></x>                                              | <b>Note:</b> Supported in ConnectX®-3/ConnectX®-3 Pro cards only.                                                    |
|                                                                                                    | Allows users to identify interface's physical port by turning<br>the ports LED on for a number of seconds.           |
|                                                                                                    | Note: The limit for the LED duration is 65535 seconds.                                                               |
| ethtool -S eth <x></x>                                                                                     | Obtains additional device statistics.                                                                                |
| ethtool -t eth <x></x>                                                                                     | <b>Note:</b> Supported in ConnectX®-3/ConnectX®-3 Pro cards only.                                                    |
|                                                                                                    | Performs a self diagnostics test.                                                                                    |
| ethtool -s eth <x> msglvl [N]</x>                                                                          | Changes the current driver message level.                                                                            |
| ethtool -T eth <x></x>                                                                                     | <b>Note:</b> Supported in ConnectX®-3/ConnectX®-3 Pro cards only.                                                    |
|                                                                                                    | Shows time stamping capabilities                                                                                     |
| ethtool -l eth <x></x>                                                                                     | Shows the number of channels                                                                                         |
| ethtool -L eth <x> [rx <n>] [tx</n></x>                                                                    | Sets the number of channels                                                                                          |
| <n>]</n>                                                                                                   | Note: For ConnectX®-4 cards, use ethtool -L eth <x> combined <n> to set both RX and TX channels.</n></x>             |
| etthtool -m dump-module-<br>eeprom eth <x> [ raw on off ] [ hex<br/>on off ] [ offset N ] [ length N ]</x> | Queries/Decodes the cable module eeprom information.                                                                 |
| ethtoolshow-priv-flags eth <x></x>                                                                         | Shows driver private flags and their states (on/off)                                                                 |
|                                                                                                    | Private flags are:                                                                                                   |
|                                                                                                    | <ul> <li>mlx4_rss_xor_hash_function</li> </ul>                                                                       |
|                                                                                                    | • qcn_disable_32_14_4_e<br>The flags below indicate the flaw stearing current configu                                |
|                                                                                                    | ration and limits.                                                                                                   |
|                                                                                                    | <ul> <li>mlx4_flow_steering_ethernet_l2</li> </ul>                                                                   |
|                                                                                                    | • mlx4_flow_steering_ipv4                                                                                            |
|                                                                                                    | • mIx4_flow_steering_tcp<br>For further information_refer to Flow Steering section                                   |
|                                                                                                    | The flags below are related to <i>Ignore Frame Check</i>                                                             |
|                                                                                                    | Sequence, and they are active when ethtool -k does not                                                               |
|                                                                                                    | support them:                                                                                                    |
|                                                                                                    | • orx-all                                                                                                    |
| ethtoolset-priv-flags eth <x></x>                                                                          | Enables/disables driver feature matching the given private                                                           |
| <pre><priv flag=""> <on off=""></on></priv></pre>                                                          | flag.                                                                                                    |
| ethtool -s eth <x> speed <speed><br/>autoneg off</speed></x>                                               | Changes the link speed to requested <speed>. To check the supported speeds, run ethtool eth<x>.</x></speed>          |
|                                                                                                    | <b>NOTE</b> : <autoneg off=""> does not set autoneg OFF, it only hints the driver to set a specific speed.</autoneg> |

Mellanox Technologies

Table 7 - ethtool Supported Options

| Options                                                 | Description                                                                                                    |
|---------------------------------------------------------|----------------------------------------------------------------------------------------------------|
| ethtool -s eth <x> advertise <n><br/>autoneg on</n></x> | Changes the advertised link modes to requested link modes $$                                                                               |
|                                                         | To check the link modes' hex values, run <man ethtool=""> and to check the supported link modes, run ethtoo eth<x></x></man>               |
|                                                         | <b>NOTE</b> : <autoneg on=""> only sends a hint to the driver that the user wants to modify advertised link modes and not speed.</autoneg> |

## 3.8 Checksum Offload

MLNX\_EN supports the following Receive IP/L4 Checksum Offload modes:

• CHECKSUM\_UNNECESSARY: By setting this mode the driver indicates to the Linux Networking Stack that the hardware successfully validated the IP and L4 checksum so the Linux Networking Stack does not need to deal with IP/L4 Checksum validation.

Checksum Unnecessary is passed to the OS when all of the following are true:

- Ethtool -k <DEV> shows rx-checksumming: on
- Received TCP/UDP packet and both IP checksum and L4 protocol checksum are correct.
- [ConnectX-3/ConnectX-3 Pro] CHECKSUM\_COMPLETE: When the checksum validation cannot be done or fails, the driver still reports to the OS the calculated by hardware checksum value. This allows accelerating checksum validation in Linux Networking Stack, since it does not have to calculate the whole checksum including payload by itself.

Checksum Complete is passed to OS when all of the following are true:

- Ethtool -k <DEV> shows rx-checksumming: on
- Using ConnectX®-3, firmware version 2.31.7000 and up
- Received IpV4/IpV6 non TCP/UDP packet

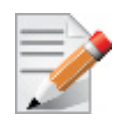

The ingress parser of the ConnectX®-3-Pro card comes by default without checksum offload support for non TCP/UDP packets.

To change that, please set the value of the module parameter <code>ingress\_parser\_mode</code> in <code>mlx4\_core</code> to 1.

In this mode IPv4/IPv6 non TCP/UDP packets will be passed up to the protocol stack with CHECKSUM\_COMPLETE tag.

In this mode of the ingress parser, the following features are unavailable:

- NVGRE stateless offloads
- VXLAN stateless offloads
- RoCE v2 (R-RoCE over UDP)

Change the default behavior only if non tcp/udp is very common.

• CHECKSUM\_NONE: By setting this mode the driver indicates to the Linux Networking Stack that the hardware failed to validate the IP or L4 checksum so the Linux Networking Stack must calculate and validate the IP/L4 Checksum.

Checksum None is passed to OS for all other cases.

## 3.9 Quantized Congestion Control

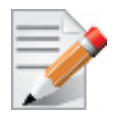

Supported in ConnectX-3 and ConnectX-3 Pro only.

Congestion control is used to reduce packet drops in lossy environments and mitigate congestion spreading and resulting victim flows in lossless environments.

The Quantized Congestion Notification (QCN) IEEE standard (802.1Qau) provides congestion control for long-lived flows in limited bandwidth-delay product Ethernet networks. It is part of the IEEE Data Center Bridging (DCB) protocol suite, which also includes ETS, PFC, and DCBX. QCN in conducted at L2, and is targeted for hardware implementations. QCN applies to all Ethernet packets and all transports, and both the host and switch behavior is detailed in the standard.

QCN user interface allows the user to configure QCN activity. QCN configuration and retrieval of information is done by the mlnx\_qcn tool. The command interface provides the user with a set of changeable attributes, and with information regarding QCN's counters and statistics. All parameters and statistics are defined per port and priority. QCN command interface is available if and only the hardware supports it.

### 3.9.1 QCN Tool - mlnx\_qcn

mlnx\_qcn is a tool used to configure QCN attributes of the local host. It communicates directly with the driver thus does not require setting up a DCBX daemon on the system.

The mlnx\_qcn enables the user to:

- Inspect the current QCN configurations for a certain port sorted by priority
- Inspect the current QCN statistics and counters for a certain port sorted by priority
- Set values of chosen QCN parameters

#### Usage:

mlnx\_qcn -i <interface> [options]

#### **Options:**

| version                        | Show program's version number and exit                                                                        |
|--------------------------------|----------------------------------------------------------------------------------------------------|
| -h,help                        | Show this help message and exit                                                                               |
| -i INTF,interface=INTF         | Interface name                                                                                                |
| -g TYPE,get_type=TYPE          | Type of information to get statistics/parameters                                                              |
| rpg_enable=RPG_ENABLE_LIST     | Set value of rpg_enable according to prior-<br>ity, use spaces between values and -1 for<br>unknown values.   |
| rppp_max_rps=RPPP_MAX_RPS_LIST | Set value of rppp_max_rps according to prior-<br>ity, use spaces between values and -1 for<br>unknown values. |

| rpg_time_reset=RPG_TIME_RESET_LIST         | Set value of rpg_time_reset according to pri-<br>ority, use spaces between values and -1 for<br>unknown values. |
|--------------------------------------------|----------------------------------------------------------------------------------------------------|
| rpg_byte_reset=RPG_BYTE_RESET_LIST         | Set value of rpg_byte_reset according to pri-<br>ority, use spaces between values and -1 for<br>unknown values. |
| rpg_threshold=RPG_THRESHOLD_LIST           | Set value of rpg_threshold according to pri-<br>ority, use spaces between values and -1 for<br>unknown values.  |
| rpg_max_rate=RPG_MAX_RATE_LIST             | Set value of rpg_max_rate according to prior-<br>ity, use spaces between values and -1 for<br>unknown values.   |
| rpg_ai_rate=RPG_AI_RATE_LIST               | Set value of rpg_ai_rate according to prior-<br>ity, use spaces between values and -1 for<br>unknown values.    |
| rpg_hai_rate=RPG_HAI_RATE_LIST             | Set value of rpg_hai_rate according to prior-<br>ity, use spaces between values and -1 for<br>unknown values.   |
| rpg_gd=RPG_GD_LIST                         | Set value of rpg_gd according to priority,<br>use spaces between values and -1 for unknown<br>values.           |
| rpg_min_dec_fac=RPG_MIN_DEC_FAC_LIST       | Set value of rpg_min_dec_fac according to priority, use spaces between values and -1 for unknown values.        |
| rpg_min_rate=RPG_MIN_RATE_LIST             | Set value of rpg_min_rate according to prior-<br>ity, use spaces between values and -1 for<br>unknown values.   |
| cndd_state_machine=CNDD_STATE_MACHINE_LIST | Set value of cndd_state_machine according to priority, use spaces between values and -1 for unknown values.     |

- To get QCN current configuration sorted by priority: mlnx\_qcn -i eth2 -g parameters
- > To show QCN's statistics sorted by priority:

mlnx\_qcn -i eth2 -g statistics

Example output when running mlnx\_qcn -i eth2 -g parameters:

| priority | 7 0:                                  |
|----------|---------------------------------------|
|          | <pre>rpg_enable: 0</pre>              |
|          | rppp_max_rps: 1000                    |
|          | rpg_time_reset: 1464                  |
|          | rpg_byte_reset: 150000                |
|          | rpg_threshold: 5                      |
|          | <pre>rpg_max_rate: 40000</pre>        |
|          | rpg_ai_rate: 10                       |
|          | rpg_hai_rate: 50                      |
|          | rpg_gd: 8                             |
|          | <pre>rpg_min_dec_fac: 2</pre>         |
|          | rpg_min_rate: 10                      |
|          | cndd_state_machine: 0                 |
| priority | / 1:                                  |
|          | rpg enable: 0                         |
|          | rppp max rps: 1000                    |
|          | rpg time reset: 1464                  |
|          | rpg byte reset: 150000                |
|          | rpg_threshold: 5                      |
|          | rpg_max_rate: 40000                   |
|          | rpq ai rate: 10                       |
|          | rpg hai rate: 50                      |
|          | rpq qd: 8                             |
|          | rpg min dec fac: 2                    |
|          | rpg min rate: 10                      |
|          | cndd state machine 0                  |
|          |                                       |
| •••••    |                                       |
| nrioriti | · · · · · · · · · · · · · · · · · · · |
| prioricy | rng enable. 0                         |
|          | rpp may rpg · 1000                    |
|          | rng time reset. 1464                  |
|          | rng hyte reset. 150000                |
|          | rpg_byte_leset. 190000                |
|          |                                       |
|          | rpg_max_rate: 40000                   |
|          | rpg_al_rate: 10                       |
|          | rpg_nat_fate: 50                      |
|          | rpg_gu: o                             |
|          | rpg_min_dec_tac: 2                    |
|          | rpg_min_rate: 10                      |
|          | cndd_state_machine: 0                 |

## 3.9.2 Setting QCN Configuration

Setting the QCN parameters, requires updating its value for each priority. '-1' indicates no change in the current value.

Example for setting 'rp g\_enable' in order to enable QCN for priorities 3, 5, 6:

mlnx\_qcn -i eth2 --rpg\_enable=-1 -1 -1 1 -1 1 -1 1 -1

Example for setting 'rpg\_hai\_rate' for priorities 1, 6, 7:

mlnx\_qcn -i eth2 --rpg\_hai\_rate=60 -1 -1 -1 -1 -1 60 60

## 3.10 Explicit Congestion Notification (ECN)

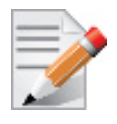

Supported in ConnectX-3 and ConnectX-3 Pro only.

ECN is an extension to the IP protocol. It allows reliable communication by notifying all ends of communication when a congestion occurs.

This is done without dropping packets. Please note that since this feature requires all nodes in the path (nodes, routers etc) between the communicating nodes to support ECN to ensure reliable communication. ECN is marked as 2 bits in the traffic control IP header.

This ENC implementation refers to both RoCE and Routable RoCE.

ECN command interface is use to configure ECN activity. The access to it is through the file system (mount of debugfs is required). The interface provides a set of changeable attributes, and information regarding ECN's counters and statistics.

Enabling the ECN command interface is done by setting the en\_ecn module parameter of mlx-4\_ib to 1:

options mlx4\_ib en\_ecn=1

### 3.10.1 Enabling ECN

#### > To enable ECN on the hosts

**Step 1.** Enable ECN in sysfs.

/proc/sys/net/ipv4/tcp ecn = 1

- Step 2. Enable ECN CLI. options mlx4 ib en ecn=1
- **Step 3.** Restart the driver.

/etc/init.d/openibd restart

Step 4. Mount debugfs to access ECN attributes.

mount -t debugfs none /sys/kernel/debug/

Please note, mounting of debugfs is required.

The following is an example for ECN configuration through debugfs (echo 1 to enable attribute):

/sys/kernel/debug/mlx4\_ib/<device>/ecn/<algo>/ports/1/params/prios/<prio>/<the
requested attribute>

ENC supports the following algorithms:

- r\_roce\_ecn\_rp
- r\_roce\_ecn\_np

Each algorithm has a set of relevant parameters and statistics, which are defined per device, per port, per priority.

r\_roce\_ecn\_np has an extra set of general parameters which are defined per device.

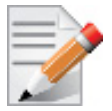

ECN and QCN are not compatible. When using ECN, QCN (and all its related daemons/utilities that could enable it, i.e - lldpad) should be turned OFF.

## 3.10.2 Various ECN Paths

The following are the paths to ECM algorithm, general parameters and counters.

• The path to an algorithm attribute is (except for general parameters):

/sys/kernel/debug/mlx4\_ib/{DEVICE}/ ecn/{algorithm}/ports/{port}/params/prios/{prio}/
{attribute}

• The path to a general parameter is:

/sys/kernel/debug/mlx4\_ib/{DEVICE}/ ecn/r\_roce\_ecn\_np/gen\_params/{attribute}

• The path to a counter is:

```
/sys/kernel/debug/mlx4_ib/{DEVICE}/ ecn/{algorithm}/ports/{port}/statistics/prios/
{prio}/{counter}
```

## 3.11 XOR RSS Hash Function

The device has the ability to use XOR as the RSS distribution function, instead of the default Toplitz function.

The XOR function can be better distributed among driver's receive queues in small number of streams, where it distributes each TCP/UDP stream to a different queue.

MLNX\_EN v2.2-1.0.0 and onwards provides an option to change the working RSS hash function from Toplitz to XOR (and vice versa) through ethtool priv-flags.

For further information, please refer to Table 7, "ethtool Supported Options," on page 50.

This is the default behavior when using ConnectX®-4 adapter cards and it cannot be changed.

## 3.12 Ethernet Performance Counters

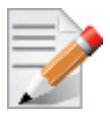

Supported in ConnectX-3 and ConnectX-3 Pro only.

Counters are used to provide information about how well an operating system, an application, a service, or a driver is performing. The counter data helps determine system bottlenecks and fine-tune the system and application performance. The operating system, network, and devices provide counter data that an application can consume to provide users with a graphical view of how well the system is performing.

The counter index is a QP attribute given in the QP context. Multiple QPs may be associated with the same counter set, If multiple QPs share the same counter its value represents the cumulative total.

- ConnectX®-3 support 127 different counters which allocated:
  - 4 counters reserved for PF 2 counters for each port

- 2 counters reserved for VF 1 counter for each port
- All other counters if exist are allocated by demand
- RoCE counters are available only through sysfs located under:
  - #/sys/class/infiniband/mlx4\_\*/ports/\*/counters/
  - #/sys/class/infiniband/mlx4\_\*/ports/\*/counters\_ext/
- Physical Function can also read Virtual Functions' port counters through sysfs located under:
  - #/sys/class/net/eth\*/vf\*\_statistics/

To display the network device Ethernet statistics, you can run:

Ethtool -S <devname>

| Counter                   | Description                                                                                                    |
|---------------------------|----------------------------------------------------------------------------------------------------|
| rx_packets                | Total packets successfully received.                                                                                                    |
| rx_bytes                  | Total bytes in successfully received packets.                                                                                                    |
| rx_multicast_packets      | Total multicast packets successfully received.                                                                                                    |
| rx_broadcast_packets      | Total broadcast packets successfully received.                                                                                                    |
| rx_errors                 | Number of receive packets that contained errors preventing them from being deliverable to a higher-layer protocol.                                                         |
| rx_dropped                | Number of receive packets which were chosen to be dis-<br>carded even though no errors had been detected to prevent<br>their being deliverable to a higher-layer protocol. |
| rx_length_errors          | Number of received frames that were dropped due to an error<br>in frame length                                                                                             |
| rx_over_errors            | Number of received frames that were dropped due to hard-<br>ware port receive buffer overflow                                                                              |
| rx_crc_errors             | Number of received frames with a bad CRC that are not runts, jabbers, or alignment errors                                                                                  |
| rx_jabbers                | Number of received frames with a length greater than MTU octets and a bad CRC                                                                                              |
| rx_in_range_length_error  | Number of received frames with a length/type field value in the (decimal) range [1500:46] (42 is also counted for VLAN-tagged frames)                                      |
| rx_out_range_length_error | Number of received frames with a length/type field value in the (decimal) range [1535:1501]                                                                                |
| tx_packets                | Total packets successfully transmitted.                                                                                                    |
| tx_bytes                  | Total bytes in successfully transmitted packets.                                                                                                    |
| tx_multicast_packets      | Total multicast packets successfully transmitted.                                                                                                    |
| tx_broadcast_packets      | Total broadcast packets successfully transmitted.                                                                                                    |
| tx_errors                 | Number of frames that failed to transmit                                                                                                    |
| tx_dropped                | Number of transmitted frames that were dropped                                                                                                    |
| rx_prio_ <i>_packets</i>  | Total packets successfully received with priority i.                                                                                                    |

Mellanox Technologies | 59

| Counter                          | Description                                                                                                    |
|----------------------------------|----------------------------------------------------------------------------------------------------|
| rx_prio_ <i>_bytes</i>           | Total bytes in successfully received packets with priority i.                                                                                                    |
| rx_novlan_packets                | Total packets successfully received with no VLAN priority.                                                                                                    |
| rx_novlan_bytes                  | Total bytes in successfully received packets with no VLAN priority.                                                                                                    |
| tx_prio_ <i>_packets</i>         | Total packets successfully transmitted with priority i.                                                                                                    |
| tx_prio_ <i>_bytes</i>           | Total bytes in successfully transmitted packets with priority i.                                                                                                    |
| tx_novlan_packets                | Total packets successfully transmitted with no VLAN prior-<br>ity.                                                                                                    |
| tx_novlan_bytes                  | Total bytes in successfully transmitted packets with no VLAN priority.                                                                                                    |
| rx_pause <sup>a</sup>            | The total number of PAUSE frames received from the far-end port.                                                                                                    |
| rx_pause_duration <sup>1</sup>   | The total time in microseconds that far-end port was requested to pause transmission of packets.                                                                                           |
| rx_pause_transition <sup>1</sup> | The number of receiver transitions from XON state (paused) to XOFF state (non-paused)                                                                                                    |
| tx_pause <sup>1</sup>            | The total number of PAUSE frames sent to the far-end port                                                                                                    |
| tx_pause_duration <sup>1</sup>   | The total time in microseconds that transmission of packets has been paused                                                                                                    |
| tx_pause_transition <sup>1</sup> | The number of transmitter transitions from XON state (paused) to XOFF state (non-paused)                                                                                                   |
| vport_rx_unicast_packets         | Unicast packets received successfully                                                                                                    |
| vport_rx_unicast_bytes           | Unicast packet bytes received successfully                                                                                                    |
| vport_rx_multicast_packets       | Multicast packets received successfully                                                                                                    |
| vport_rx_multicast_bytes         | Multicast packet bytes received successfully                                                                                                    |
| vport_rx_broadcast_packets       | Broadcast packets received successfully                                                                                                    |
| vport_rx_broadcast_bytes         | Broadcast packet bytes received successfully                                                                                                    |
| vport_rx_dropped                 | Received packets discarded due to luck of software receive<br>buffers (WQEs). Important indication to weather RX comple-<br>tion routines are keeping up with hardware ingress packet rate |
| vport_rx_filtered                | Received packets dropped due to packet check that failed. For<br>example: Incorrect VLAN, incorrect Ethertype, unavailable<br>queue/QP or loopback prevention                              |
| vport_tx_unicast_packets         | Unicast packets sent successfully                                                                                                    |
| vport_tx_unicast_bytes           | Unicast packet bytes sent successfully                                                                                                    |
| vport_tx_multicast_packets       | Multicast packets sent successfully                                                                                                    |
| vport_tx_multicast_bytes         | Multicast packet bytes sent successfully                                                                                                    |
| vport_tx_broadcast_packets       | Broadcast packets sent successfully                                                                                                    |
| vport_tx_broadcast_bytes         | Broadcast packet bytes sent successfully                                                                                                    |

| Counter            | Description                                                                                                |
|--------------------|----------------------------------------------------------------------------------------------------|
| vport_tx_dropped   | Packets dropped due to transmit errors                                                                     |
| rx_lro_aggregated  | Number of packets processed by the LRO mechanism                                                           |
| rx_lro_flushed     | Number of offloaded packets the LRO mechanism passed to kernel                                             |
| rx_lro_no_desc     | LRO mechanism has no room to receive packets from the adapter. In normal condition, it should not increase |
| rx_alloc_failed    | Number of times failed preparing receive descriptor                                                        |
| rx_csum_good       | Number of packets received with good checksum                                                              |
| rx_csum_none       | Number of packets received with no checksum indication                                                     |
| tx_chksum_offload  | Number of packets transmitted with checksum offload                                                        |
| tx_queue_stopped   | Number of times transmit queue suspended                                                                   |
| tx_wake_queue      | Number of times transmit queue resumed                                                                     |
| tx_timeout         | Number of times transmitter timeout                                                                        |
| xmit_more          | Number of times doorbell was not triggered due to skb xmit more.                                           |
| tx_tso_packets     | Number of packet that were aggregated                                                                      |
| rx <i>_packets</i> | Total packets successfully received on ring i                                                              |
| rx <i>_bytes</i>   | Total bytes in successfully received packets on ring i.                                                    |
| tx <i>_packets</i> | Total packets successfully transmitted on ring i.                                                          |
| tx <i>_bytes</i>   | Total bytes in successfully transmitted packets on ring i.                                                 |

a. Pause statistics can be divided into "prio\_<i>", depending on PFC configuration set.

## 3.13 RSS Support for IP Fragments

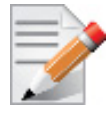

Supported in ConnectX-3 and ConnectX-3 Pro only.

As of MLNX\_EN for Linux v2.4-.1.0.0, RSS will distribute incoming IP fragmented datagrams according to its hash function, considering the L3 IP header values. Different IP fragmented datagrams flows will be directed to different rings.

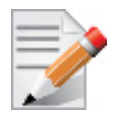

When the first packet in IP fragments chain contains upper layer transport header (e.g. UDP packets larger than MTU), it will be directed to the same target as the proceeding IP fragments that follows it, to prevent out-of-order processing.

# 4 Troubleshooting

You may be able to easily resolve the issues described in this section. If a problem persists and you are unable to resolve it yourself please contact your Mellanox representative or Mellanox Support at support@mellanox.com.

## 4.1 General Related Issues

### Table 8 - General Related Issues

| Issue                                                                      | Cause                                                  | Solution                                                                                                    |
|----------------------------------------------------------------------------|--------------------------------------------------------|----------------------------------------------------------------------------------------------------|
| The system panics when<br>it is booted with a failed<br>adapter installed. | Malfunction hardware com-<br>ponent                    | <ol> <li>Remove the failed adapter.</li> <li>Reboot the system.</li> </ol>                                                                                                    |
| Mellanox adapter is not<br>identified as a PCI<br>device.                  | PCI slot or adapter PCI connector dysfunctionality     | <ol> <li>Run lspci.</li> <li>Reseat the adapter in its PCI slot or<br/>insert the adapter to a different PCI slot.<br/>If the PCI slot confirmed to be func-<br/>tional, the adapter should be replaced.</li> </ol>                            |
| Mellanox adapters are<br>not installed in the sys-<br>tem.                 | Misidentification of the<br>Mellanox adapter installed | Run the command below and check<br>Mellanox's MAC to identify the Mella-<br>nox adapter installed.<br>lspci   grep Mellanox' or 'lspci<br>-d 15b3:<br>Mellanox MACs start with:<br>00:02:C9:xx:xx:xx, 00:25:8B:xx:xx:xx<br>or F4:52:14:xx:xx:" |

## 4.2 Ethernet Related Issues

### Table 9 - Ethernet Related Issues

| Issue    | Cause                                                                                | Solution                                                                                                    |
|----------|--------------------------------------------------------------------------------------|----------------------------------------------------------------------------------------------------|
| No link. | Misconfiguration of the<br>switch port or using a cable<br>not supporting link rate. | <ul> <li>Ensure the switch port is not down</li> <li>Ensure the switch port rate is configured to the same rate as the adapter's port</li> </ul> |

### Table 9 - Ethernet Related Issues

| Issue                                                                                                    | Cause                                                                                                  | Solution                                                                                                    |
|----------------------------------------------------------------------------------------------------|----------------------------------------------------------------------------------------------------|----------------------------------------------------------------------------------------------------|
| Degraded performance<br>is measured when hav-<br>ing a mixed rate envi-<br>ronment (10GbE,<br>40GbE and 56GbE). | Sending traffic from a node<br>with a higher rate to a node<br>with lower rate.                        | <ul> <li>Enable Flow Control on both switch's ports and nodes:</li> <li>On the server side run:<br/>ethtool -A <interface> rx on<br/>tx on</interface></li> <li>On the switch side run the following<br/>command on the relevant interface:<br/>send on force and receive on<br/>force</li> </ul> |
| No link with break-out cable.                                                                                   | Misuse of the break-out<br>cable or misconfiguration<br>of the switch's split ports                    | <ul> <li>Use supported ports on the switch<br/>with proper configuration. For fur-<br/>ther information, please refer to the<br/>MLNX_OS User Manual.</li> <li>Make sure the QSFP break-out cable<br/>side is connected to the SwitchX.</li> </ul>                                                |
| Physical link fails to<br>negotiate to maximum<br>supported rate.                                               | The adapter is running an outdated firmware.                                                           | Install the latest firmware on the adapter.                                                                                                    |
| Physical link fails to<br>come up while port<br>physical state is <b>Polling</b> .                              | The cable is not connected<br>to the port or the port on the<br>other end of the cable is<br>disabled. | <ul> <li>Ensure that the cable is connected on<br/>both ends or use a known working<br/>cable</li> <li>Check the status of the connected<br/>port using the ibportstate com-<br/>mand and enable it if necessary</li> </ul>                                                                       |
| Physical link fails to<br>come up while port<br>physical state is <b>Dis-</b><br><b>abled</b> .                 | The port was manually dis-<br>abled.                                                                   | Restart the driver:<br>/etc/init.d/openibd restart                                                                                                    |

## 4.3 Performance Related Issues

| Table 10 - Performance Related | l Issues |
|--------------------------------|----------|
|--------------------------------|----------|

| Issue                                                                                                    | Cause                                                                                                    | Solution                                                                                                    |
|----------------------------------------------------------------------------------------------------|----------------------------------------------------------------------------------------------------|----------------------------------------------------------------------------------------------------|
| The driver works but the<br>transmit and/or receive<br>data rates are not opti-<br>mal.                                                               |                                                                                                    | These recommendations may assist with<br>gaining immediate improvement: <ol> <li>Confirm PCI link negotiated uses its<br/>maximum capability</li> <li>Stop the IRQ Balancer service.<br/>/etc/init.d/irq_balancer stop</li> <li>Start mlnx_affinity service.<br/>mlnx_affinity start</li> <li>For best performance practices, please<br/>refer to the "Performance Tuning Guide<br/>for Mellanox Network Adapters"<br/>(www.mellanox.com &gt; Products &gt;<br/>InfiniBand/VPI Drivers &gt; Linux SW/<br/>Drivers).</li> </ol> |
| Out of the box throughput<br>performance in Ubun-<br>tu 14.04 is not optimal and<br>may achieve results below<br>the line rate in 40GE link<br>speed. | IRQ affinity is not set properly<br>by the irq_balancer                                                                                                    | For additional performance tuning, please refer to Performance Tuning Guide.                                                                                                    |
| UDP receiver throughput<br>may be lower then<br>expected, when running<br>over mlx4_en Ethernet<br>driver.                                            | This is caused by the adaptive<br>interrupt moderation routine,<br>which sets high values of<br>interrupt coalescing, causing<br>the driver to process large<br>number of packets in the same<br>interrupt, leading UDP to drop<br>packets due to overflow in its<br>buffers. | Disable adaptive interrupt moderation and<br>set lower values for the interrupt coalescing<br>manually.<br>ethtool -C <eth>X adaptive-rx off<br/>rx-usecs 64 rx-frames 24<br/>Values above may need tuning, depending<br/>the system, configuration and link speed.</eth>                                                                                                    |

## 4.4 SR-IOV Related Issues

| Table 11 - SR-I | OV Related Is: | sues |
|-----------------|----------------|------|
|-----------------|----------------|------|

| Issue                                                                                                    | Cause                                                                                              | Solution                                                                                                    |
|----------------------------------------------------------------------------------------------------|----------------------------------------------------------------------------------------------------|----------------------------------------------------------------------------------------------------|
| Failed to enable<br>SR-IOV.<br>The following message<br>is reported in dmesg:<br>mlx4_core<br>0000:xx:xx.0: Failed<br>to enable SR-IOV,<br>continuing without<br>SR-IOV (err = -22) | The number of VFs config-<br>ured in the driver is higher<br>than configured in the firm-<br>ware. | <ol> <li>Check the firmware SR-IOV configura-<br/>tion, run the mlxconfig tool.</li> <li>Set the same number of VFs for the<br/>driver.</li> </ol>                                                                                    |
| Failed to enable<br>SR-IOV.<br>The following message<br>is reported in dmesg:<br>mlx4_core<br>0000:xx:xx.0: Failed<br>to enable SR-IOV,<br>continuing without<br>SR-IOV (err = -12) | SR-IOV is disabled in the BIOS.                                                                    | Check that the SR-IOV is enabled in the<br>BIOS (see Section 3.4.1.2, "Setting Up<br>SR-IOV", on page 36).                                                                                                    |
| When assigning a VF to<br>a VM the following<br>message is reported on<br>the screen:<br>"PCI-assgine: error:<br>requires KVM sup-<br>port"                                         | SR-IOV and virtualization<br>are not enabled in the<br>BIOS.                                       | <ol> <li>Verify they are both enabled in the BIOS</li> <li>Add to the GRUB configuration file to<br/>the following kernel parameter:<br/>"intel_immun=on"<br/>(see Section 3.4.1.2, "Setting Up SR-<br/>IOV", on page 36).</li> </ol> |